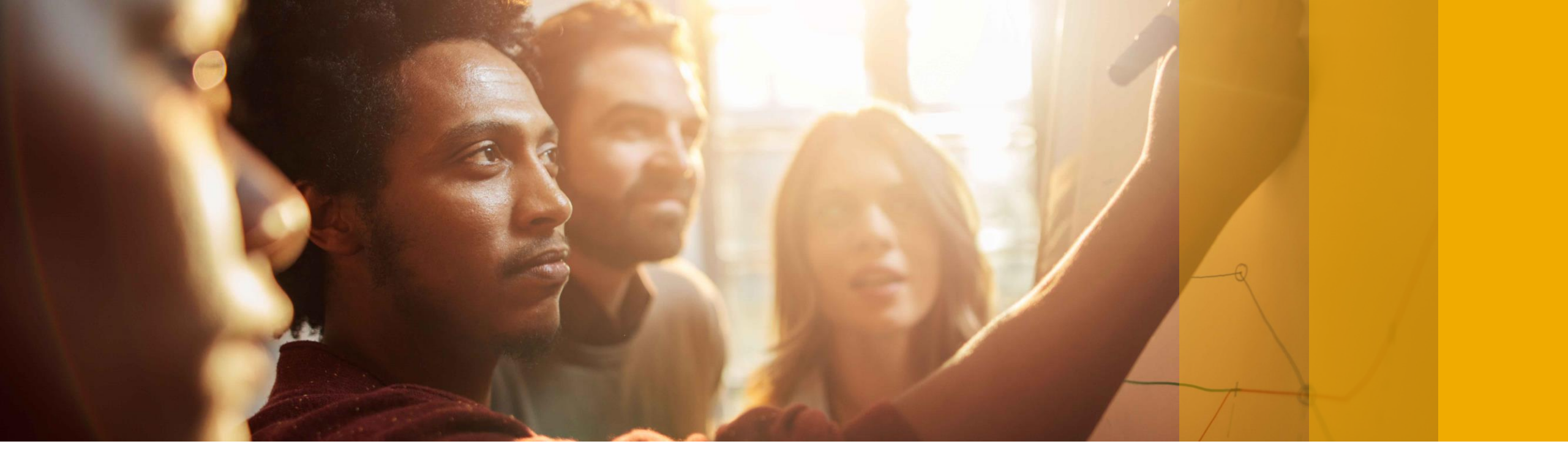

# DATEV Export mit SAP Business One Version 9.2 PL10

Solution Management SAP Business One October , 2017

PUBLIC

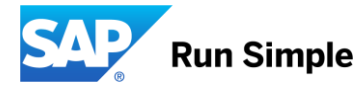

## Inhalt

- Einleitung SAP Business One & DATEV
- SAP Business One & DATEV Infos für Datenabgleich
  - Grundlagen
  - Steuerbuchungen
  - Nullrechnungen
  - Umbuchungen, Vorzeichen
  - Splittbuchungen
- SAP Business One Konfiguration
  - Firmeneinstellungen, Allgemeine Einstellungen
  - Geschäftspartner konfigurieren
  - Sachkonten konfigurieren
  - Steuerschlüssel konfigurieren
  - Leistungsmerkmale konfigurieren
- Anleitung DATEV Export 2.0

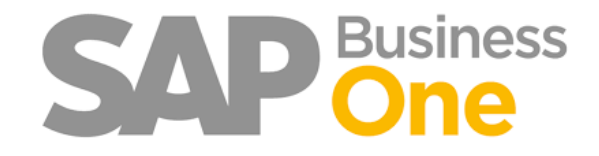

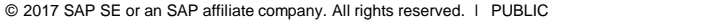

## SAP Business One Datev AddOn Einleitung

- Dieser Leitfaden dient für die Unterstützung für Sie als Anwender zum Export, aber auch für Ihren Steuerberater zum Importieren der DATEV.
- Aus unserer langjährigen Erfahrung wissen wir, das eine fehlerfreie Übertragung durch die Schnittstelle nur möglich ist, wenn bereits bei Erfassung der Buchungen in SAP Business One auf die DATEV-Logik geachtet wird. Sollte diese Logik nicht berücksichtigt werden ist dies mit Mehraufwand beim Steuerberater verbunden. Einfaches Beispiel: DATEV erlaubt keine direkten Buchungen auf Steuerkonten. In SAP Business One können Sie dies jedoch mit einer normalen Journalbuchung vornehmen.
- Da der Anwender in SAP Business One die Logik der DATEV nicht kennt und die DATEV die Logik der SAP Business One nicht kennt, haben wir hier einmal die wichtigsten Unterschiede der
  - Buchungslogik
  - Kontodarstellung
  - Steuerthematik

zusammen gestellt.

## SAP Business One & Datev - Grundlagen

#### **Buchungssätze in SAP:**

• Erfassung findet auf mindestens 2 Zeilen Soll an Haben statt.

| # | Interne ID Quellzeile: | Sachkto/GP-Code | Sachkto/GP-Name       | Soll       | Haben      | Steuerkennzeichen | UID-Nummer | Steuerbetrag | Bruttowert | Basisbetrag |
|---|------------------------|-----------------|-----------------------|------------|------------|-------------------|------------|--------------|------------|-------------|
| 1 | 1                      | i6149           | C Welt GmbH & Co.KG   | 297,50 EUR |            |                   |            |              |            |             |
| 2 | 0                      | 📫 1776          | Jmsatzsteuer 19%      |            | 47,50 EUR  | A2                |            |              |            | 250,00 EUR  |
| з | 0                      | 8400            | Handelserlöse 19% USt |            | 250,00 EUR |                   |            |              |            |             |

• Steuer wird immer über das Steuerkennzeichen gesteuert und kann über beliebige Konten gebucht werden.

| Interne ID Quellzeile | Sachkto/GP-Code | Sachkto/GP-Name       | Soll       | Haben      | Steuerkennzeichen |
|-----------------------|-----------------|-----------------------|------------|------------|-------------------|
| 1                     | i6149           | PC Welt GmbH & Co.KG  | 297,50 EUR |            |                   |
| 0                     | 📫 1776          | Umsatzsteuer 19%      |            | 47,50 EUR  | A2                |
| 0                     | 📫 8400          | Handelserlöse 19% USt |            | 250,00 EUR |                   |

### **Buchungssätze in DATEV:**

- Erfassung findet auf einer Zeile mit S (Soll) und H (Haben) Kennzeichen statt, welches das Konto und Gegenkonto steuert.
- Die Werte werden immer Brutto verbucht und DATEV erkennt bei Automatikkonten die jeweilige Steuer. Bei Nicht-Automatikkonten muss ein Buchungsschlüssel hinterlegt werden.

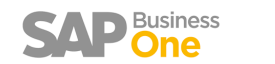

## SAP Business One & Datev - Steuerbuchungen

#### **Steuerbuchungen in SAP Business One:**

Hier können Buchungen auf Konten die in DATEV als Automatikkonten deklariert sind mit abweichendem Steuerschlüssel gebucht werden.

**Beispiel:** Buchung von 19 % auf ein 7 % Konto.

| # | Sachkto/GP-Code | Sachkto/GP-Name                           | Soll       | Haben      | Interne ID Quellzeile | Basisbetrag | Steuerke |
|---|-----------------|-------------------------------------------|------------|------------|-----------------------|-------------|----------|
| 1 | -> 70004        | Lieferant EU UID                          |            | 300,00 EUR | 1                     |             |          |
| 2 | ➡ 1574          | Abziehbare Vorsteuer 19% innerg, Erwerb   | 19,00 EUR  |            | 0                     | 100,00 EUR  | E1       |
| 3 | ➡ 1574          | Abziehbare Vorsteuer 19% innerg. Erwerb   | 38,00 EUR  |            | 1                     | 200,00 EUR  | E1       |
| 4 | 3425            | Wareneingang EU innergem. Erwerb 16/19% V | 100,00 EUR |            | 0                     |             |          |
| 5 | ⇒ 3420          | Wareneingang EU innergem. Erwerb 7% VSt u | 200,00 EUR |            | 1                     |             |          |
| 6 | ➡ 1774          | Umsatzsteuer 19% innergem. Erwerb         |            | 19,00 EUR  | 0                     | 100,00 EUR  | E1       |
| 7 | ➡ 1774          | Umsatzsteuer 19% innergem. Erwerb         |            | 38,00 EUR  | 1                     | 200,00 EUR  | E1       |
|   |                 |                                           |            |            |                       |             |          |

#### **Steuerbuchungen in DATEV:**

- Steuerbuchungen können über die Automatik eines Kontos gesteuert werden.
- Auf diesem Konten darf in der DATEV Buchung kein BU (Steuerschlüssel/Buchungsschlüssel) angegeben werden.
- Bei allen Nicht-Automatikkonten benötigt auch die DATEV einen BU.

#### Lösung:

- Durch die Schnittstelle kann konfiguriert werden, welche Konten im DATEV Automatikkonten sind und welche nicht. Außerdem kann hinterlegt werden, welcher Buchungsschlüssel hinterlegt werden darf für das jeweilige Nicht-Automatikkonto.
- Weicht eine Buchung im SAP Business One von dieser Logik ab, erscheint ein Hinweis in dem Logfile, dass der Steuerberater bekommt.

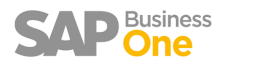

### **SAP Business One & Datev - Nullrechnungen**

#### Nullrechnungen in SAP Business One:

• In SAP Business One können Belege mit 0,00 € erfasst werden. z.B. Garantierechnungen.

#### **Nullrechnungen in DATEV:**

- Es kann keine Buchung mit 0,00 € Wert gebucht werden.
- Für Monats und Jahresabschlüsse steht aber ein Prüfmodul der Belegnummern zur Verfügung. D.h. fehlende Rechnungen aufgrund von 0,00 € würde als Prüfprotokoll ausgewertet.

#### <u>Lösung:</u>

- Bei der Übergabe werden diese Belegbuchungen als Sonderjournalbuchung protokolliert.
- Dieses Protokoll sollte immer an den Steuerberater übergeben werden, um hier die fehlenden Belegnummern zu dokumentieren.

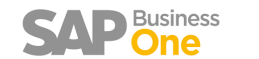

## SAP Business One & Datev – Umbuchungen, Vorzeichen

#### Umbuchungen/Vorzeichen in SAP Business One:

• Umbuchungen können in SAP mit Umkehrzeichen erfasst werden.

| ▶ Be | arbeitungsmodus expan | idieren                    |               |       |                      |                  |
|------|-----------------------|----------------------------|---------------|-------|----------------------|------------------|
| #    | Sachkto/GP-Code       | Sachkto/GP-Name            | Soll          | Haben | Bemerkungen          | Steuerkennzeiche |
| 1    | 📫 0027                | EDV-Software               | -100,0000 EUR | 1     |                      |                  |
| 2    | 📫 4806                | Wartungskosten für Hard- u | 100,0000 EUR  |       | Umbuchung auf Kosten |                  |
| 3    |                       |                            |               |       |                      |                  |
|      |                       |                            |               |       |                      |                  |

#### **Umbuchungen/Vorzeichen in DATEV:**

• Buchen können nur ohne Vorzeichen (./.) mit BU Soll oder Haben erfasst werden. Daher ist diese Buchung in DATEV nicht möglich.

#### <u>Lösung:</u>

- In der DATEV Schnittstelle Postversand kann keine einzelne Buchung ausgeschlossen werden. Der Export dieser Buchung kann nicht durchgeführt werden. Daher müsste bei einer solchen Buchung der ganzen Buchungstag manuell vom Steuerberater erfasst werden.
- <u>NEU</u>: In der DATEV Schnittstelle DATEV Format können einzelne Buchungen vom Export ausgeschlossen werden.

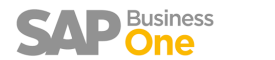

## SAP Business One & Datev – Splittbuchungen

#### **Splittbuchungen in SAP Business One:**

 <u>Beispiel</u>: Lohnbuchungen, die erst nur mit Sollbuchungen und dann mit den Gegenbuchungen im Haben ausgeglichen werden, können in der SAP Business One ohne Transitkonto erfasst werden.

| Spiillbuchungen in DATEV: |
|---------------------------|
|---------------------------|

 DATEV braucht in jeder Zeile ein Gegenkonto dies füllt die Schnittstelle mit einem Konto Ihrer Wahl auf. So dass diese Buchungen an DATEV übergeben werden können.

| 292 | 1.040,03   | Н | 999   | Э | 221216 22.12.2016 | 4947 | 121 - Lohnbuchung !! Saldo weicht ab -> neg. |
|-----|------------|---|-------|---|-------------------|------|----------------------------------------------|
| 293 | 922,98     | н | 999   | Э | 221216 22.12.2016 | 1727 | 121 - Lohnbuchung !! Saldo weicht ab -> neg. |
| 294 | 4.857,78   | Н | 3 999 | Э | 221216 22.12.2016 | 4947 | 121 - Lohnbuchung !! Saldo weicht ab -> neg. |
| 295 | 2.166,69   | н | 999   | Э | 221216 22.12.2016 | 4120 | 121 - Lohnbuchung !! Saldo weicht ab -> neg. |
| 296 | 45.773,26  | Н | 999   | 9 | 221216 22.12.2016 | 1742 | 121 - Lohnbuchung !! Saldo weicht ab -> neg. |
| 297 | 75.484,33  | н | 999   | Э | 221216 22.12.2016 | 1740 | 121 - Lohnbuchung !! Saldo weicht ab -> neg. |
| 298 | 21.448,04  | Н | 999   | Э | 221216 22.12.2016 | 1741 | 121 - Lohnbuchung !! Saldo weicht ab -> neg. |
| 299 | 630,00     | н | 999   | Э | 221216 22.12.2016 | 1750 | 121 - Lohnbuchung !! Saldo weicht ab -> neg. |
| 300 | 3.242,05   | Н | 999   | Э | 221216 22.12.2016 | 1746 | 121 - Lohnbuchung !! Saldo weicht ab -> neg. |
| 301 | 1.553,29   |   | 999   | Э | 221216 22.12.2016 | 1741 | 121 - Lohnbuchung !! Saldo weicht ab -> neg. |
| 302 | 164,82     |   | 999   | 9 | 221216 22.12.2016 | 4149 | 121 - Lohnbuchung !! Saldo weicht ab -> neg. |
| 303 | 22.829,44  |   | 999   | 9 | 221216 22.12.2016 | 4130 | 121 - Lohnbuchung !! Saldo weicht ab -> neg. |
| 304 | 305,00     |   | 999   | Э | 221216 22.12.2016 | 4170 | 121 - Lohnbuchung !! Saldo weicht ab -> neg. |
| 305 | 129.967,61 |   | 999   | Э | 221216 22.12.2016 | 4120 | 121 - Lohnbuchung !! Saldo weicht ab -> neg. |
| 306 | 325,00     |   | 999   | 9 | 221216 22.12.2016 | 4175 | 121 - Lohnbuchung !! Saldo weicht ab -> neg. |
| 307 | 420,00     |   | 999   | 9 | 221216 22.12.2016 | 4110 | 121 - Lohnbuchung !! Saldo weicht ab -> neg. |
|     |            |   |       |   |                   |      |                                              |

| # Sachkto/GP-0 | Code Sachkto/GP-Name                      | Sol            | Haben          | Inte |
|----------------|-------------------------------------------|----------------|----------------|------|
| 83 📫 4130      | Gesetzliche Sozialaufwendungen            | 58,41 EUR      |                | 82   |
| 84 📫 4130      | Gesetzliche Sozialaufwendungen            | 2.655,68 EUR   |                | 83   |
| 85 📫 4149      | Pauschale Steuer für Zuschüsse            | 1,21 EUR       |                | 84   |
| 86 📫 4120      | Gehälter                                  | 7.580,00 EUR   |                | 85   |
| 87 📫 4120      | Gehälter                                  | 1.312,50 EUR   |                | 86   |
| 88 📫 4120      | Gehälter                                  | 242,00 EUR     |                | 87   |
| 89 📫 4120      | Gehälter                                  | 41,12 EUR      |                | 88   |
| 90 📫 4120      | Gehälter                                  | 470,00 EUR     |                | 89   |
| 91 📫 4120      | Gehälter                                  | 91,44 EUR      |                | 90   |
| 92 📫 4120      | Gehälter                                  | 7,20 EUR       |                | 91   |
| 93 📫 4170      | Vermögenswirksame Leistungen              | 33,00 EUR      |                | 92   |
| 94 📫 4130      | Gesetzliche Sozialaufwendungen            | 28,99 EUR      |                | 93   |
| 95 📫 4130      | Gesetzliche Sozialaufwendungen            | 1.442,97 EUR   |                | 94   |
| 96 📫 4149      | Pauschale Steuer für Zuschüsse            | 1,21 EUR       |                | 95   |
| 97 📫 4120      | Gehälter                                  | 6.976,30 EUR   |                | 96   |
| 98 📫 4120      | Gehälter                                  | 150,00 EUR     |                | 97   |
| 99 📫 4120      | Gehälter                                  | 29,91 EUR      |                | 98   |
| 100 📫 4120     | Gehälter                                  | 20,00 EUR      |                | 99   |
| 101 🔿 4120     | Gehälter                                  | 228,00 EUR     |                | 100  |
| 102 📫 4120     | Gehälter                                  | 297,00 EUR     |                | 101  |
| 103 📫 4120     | Gehälter                                  | 75,15 EUR      |                | 102  |
| 104 📫 4120     | Gehälter                                  | 7,20 EUR       |                | 103  |
| 105 📫 4170     | Vermögenswirksame Leistungen              | 19,00 EUR      |                | 104  |
| 106 📫 4130     | Gesetzliche Sozialaufwendungen            | 20,37 EUR      |                | 105  |
| 107 📫 4130     | Gesetzliche Sozialaufwendungen            | 1.004,37 EUR   |                | 106  |
| 108 📫 4149     | Pauschale Steuer für Zuschüsse            | 1,21 EUR       |                | 107  |
| 109 📫 1741     | Verbindlichkeiten Lohn- und Kirchensteuer |                | -1.553,29 EUR  | 108  |
| 110 📫 1741     | Verbindlichkeiten Lohn- und Kirchensteuer |                | 1.553,29 EUR   | 109  |
| 111 📫 1746     | Verbindlichkeiten aus Einbehaltungen      |                | 1.209,76 EUR   | 110  |
| 112 📫 4947     | Verrechnete sonstige Sachbezüge 19% USt   | (z.B           | 67,23 EUR      | 111  |
| 113 📫 1746     | Verbindlichkeiten aus Einbehaltungen      |                | 1.052,00 EUR   | 112  |
| 114 📫 1740     | Verbindlichkeiten aus Lohn und Gehalt     |                | 75,00 EUR      | 113  |
| 115 📫 1746     | Verbindlichkeiten aus Einbehaltungen      |                | 980,29 EUR     | 114  |
|                |                                           | 154.011,87 EUR | 154.011,87 EUR |      |

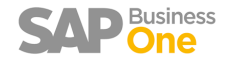

## **SAP Business One – Konfiguration**

 Dateipfade hinterlegen (Systemeinstellung → Allgemeine Einstellungen → Pfad)

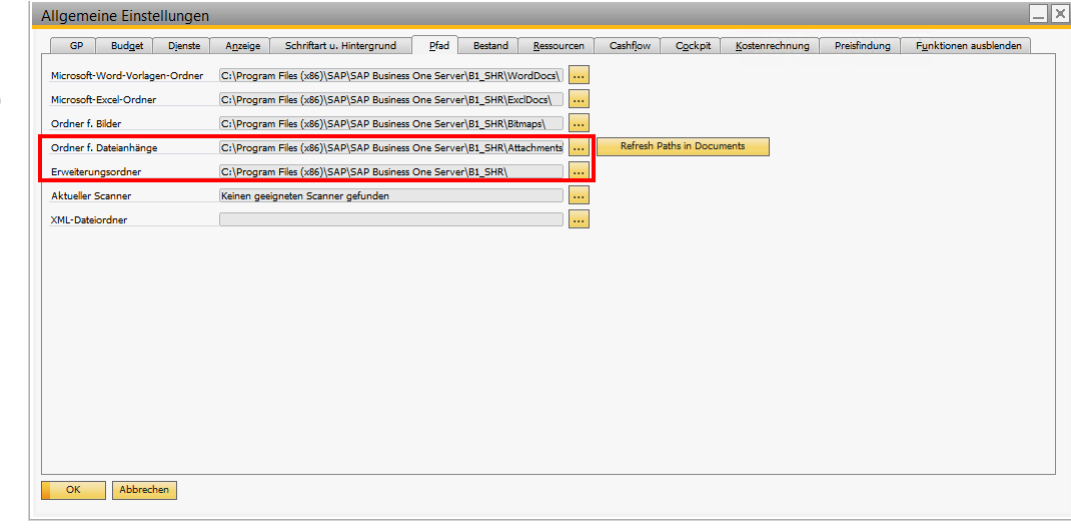

 Grundvoraussetzung für die Verwendung des neuen SAP Business One DATEV Exporte, ist folgende Konfiguration in den Firmeneinstellungen: Systemeinstellung → Belegeinstellung → Allgemein → "Journalbuchung nach Belegzeilen aufteilen" → Aufgeteilt

| elegeinstellun                                     | gen                      |                      |                      |        |                     |
|----------------------------------------------------|--------------------------|----------------------|----------------------|--------|---------------------|
| Allgemein                                          | Pro Beleg                | Elektronische B      | elege                |        |                     |
| <ul> <li>Bruttonewinn b</li> </ul>                 | erechnen                 | •                    | -                    |        |                     |
| Urrorupa Parier                                    | unie .                   | Letzter F            | ink aufenreis        | *      |                     |
| Standardprozer                                     | itsatz Bruttonewinn für  | Servicebelege        | 0.000                |        |                     |
|                                                    | and distributed          | Services             | ( of the t           |        |                     |
| % Bruttogewinn en                                  | nittein ais:             |                      |                      |        |                     |
| <ul> <li>Gewinn/Ver</li> <li>Gewinn/Per</li> </ul> | kaurspreis<br>inoroir    |                      |                      |        |                     |
| Belechemerkungen                                   | enthalten:               |                      |                      |        |                     |
| Rasishelenni                                       | immer.                   |                      |                      |        |                     |
| GP-Referent                                        | nummer                   |                      |                      |        |                     |
| Für eine Verkauferti                               | ickliste in Relegen Fok  | ander anteinen.      |                      |        |                     |
| Preis und G                                        | esamtbetrag nur für üb   | pergeordneten Artike | anzeigen             |        |                     |
| O Preis für Ko                                     | mponentenartikel         |                      |                      |        |                     |
| Reaktion auf Fingan                                | /Ausgang von Lager       | heständen außerhalb  | des definierten Bers | airt . |                     |
| O Ohne Warn                                        | una                      |                      | des dennerten ber    |        |                     |
| O Nur Warnur                                       | 10                       |                      |                      |        |                     |
| <ul> <li>Ausgang/Ei</li> </ul>                     | ngang sperren            |                      |                      |        |                     |
| ✓ Negativen Besta                                  | nd sperren nach          |                      | Artikeleinstellung   | -      |                     |
| Rundungsmethode                                    |                          |                      |                      |        |                     |
| Nach Währe                                         | ung                      |                      |                      |        |                     |
| Nach Beleg                                         |                          |                      |                      |        | -                   |
| Basisdatum Wechsel                                 | kurs (Eingangsbelege)    | )                    | Buchungsdatum        | •      |                     |
| Journalbuchung na                                  | ch Belegzeilen aufteiler |                      | Aufgeteilt           |        | -                   |
| -                                                  |                          |                      |                      |        |                     |
| Rundungsverm                                       | erk anzeigen             |                      |                      |        |                     |
| ✓ Lageradresse ve                                  | rwenden                  |                      |                      |        |                     |
| ✓ Fracht in Belege                                 | in verwalten             |                      |                      |        | Fracht - Definition |
| Belege mit fruhe                                   | rem Buchungsdatum s      | sperren              |                      |        |                     |
| 2 <u>u</u> kuntiges Buo                            | nungsdatum erlauben      |                      |                      |        |                     |
| Belegwechselku                                     | rs beim Kopieren in Zie  | elbeleg verwenden    |                      |        |                     |
|                                                    |                          |                      |                      |        |                     |
|                                                    |                          |                      |                      |        |                     |
| Bestandsführun                                     | o nach Lager             |                      |                      |        |                     |
|                                                    |                          |                      |                      |        |                     |
|                                                    |                          |                      |                      |        |                     |
|                                                    |                          |                      |                      |        |                     |
|                                                    |                          |                      |                      |        |                     |
|                                                    |                          |                      |                      |        |                     |

## **SAP Business One Konfiguration – Geschäftspartner**

- Sie finden die zwei DATEV-Mapping-Felder im Geschäftspartner unter dem Reiter Buchhaltung → Registerblatt Steuer.
- Tragen Sie hier die DATEV konforme Nummer des Geschäftspartners ein.

#### TIPP:

- Datev DebitorNummernkreis 10000 bis 69999
- Datev KreditorNummernkreis 70000 bis 89999
- Erstdatenerfassung "Ja" bedeutet die Stammdaten müssen an DATEV übergeben werden
- Erstdatenerfassung "Nein" die Daten wurden bereits übermittelt und es ist keine Änderung der Stammdaten erfolgt.

| Jesene              | anoparatei                                   |                |                |              |              |                    |               |                      |     |
|---------------------|----------------------------------------------|----------------|----------------|--------------|--------------|--------------------|---------------|----------------------|-----|
| Code                | Manuel                                       | ▼ 77330        | Lieferant 🔻    |              |              | Hauswä             | hrung         | <b>•</b>             |     |
| Name                | and the News                                 | Clover Germa   | any GmbH       | Kontosaldo   | )<br>)       |                    |               | 0,00                 |     |
| Fremasp<br>Courses  | orachiger Name                               | Unformation    |                | Wareneing    | ang          |                    |               | 0,00                 |     |
| Gruppe<br>Währung   | ~                                            | Euro           |                | Bestellunge  | an           |                    |               | 0,00                 |     |
| UID-Nun             | 9<br>mmer                                    | DE911999777    |                |              |              |                    |               |                      |     |
|                     |                                              |                |                |              |              |                    |               |                      |     |
| Allge               | emein Ans <u>p</u> i                         | rechpartner Ad | ressen Zahlung | sbedingungen | Zahlungslauf | Bu <u>c</u> hhalt. | Eigenschaften | Bemer <u>k</u> ungen | Anh |
|                     | Allgemein                                    | Steuer         |                |              |              |                    |               |                      |     |
| Steue               | erstatus                                     | Pflichtig      | *              |              |              |                    |               |                      |     |
| Steue               | erkennzeichen                                |                |                |              |              |                    |               |                      |     |
|                     |                                              |                |                |              |              |                    |               |                      |     |
| La<br>DATE<br>Erstd | atente Steuern<br>EV-Konto<br>Jatenerfassung | 77330<br>Nein  | •              |              |              |                    |               |                      |     |
| DATE<br>Erstd       | atente Steuern<br>EV-Konto<br>Jatenerfassung | 77330<br>Nein  |                |              |              |                    |               |                      |     |

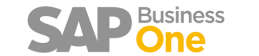

## **SAP Business One Konfiguration - Sachkonten**

| DATEV-Konto                         | Tragen Sie das gewünschte Konto der DATEV ein.                                                                                                    |
|-------------------------------------|----------------------------------------------------------------------------------------------------|
| Steuerkennzeichen                   | Tragen Sie hier das Steuerkennzeichen ein, mit dem das Konto bebucht werden darf und welches der<br>Automatiklogik eines Automatikkontos entspricht. Alle Automatikkonten sind im SKR der DATEV mit einem<br>"AV" oder "AM" gekennzeichnet. |
| DATEV-Automatikkonto                | Wenn im Kontenplan (SKR) beim jeweiligen Konto ein "AV" oder "AM" hinterlegt ist, muss in der SAP<br>Combobox die "Ja" ausgewählt werden. Ist dies nicht der Fall, wird einfach "Nein" eingetragen.                                         |
| Erstdatenerfassung                  | "Ja" Stammdaten werden übergeben<br>"Nein" keine Stammdaten werden übergeben                                                                                                    |
| Anderes Ust-Kennzeichen<br>erlauben | Bei Automatikkonto "Ja" darf kein anders Steuerkennzeichen erlaubt werden!                                                                                                    |

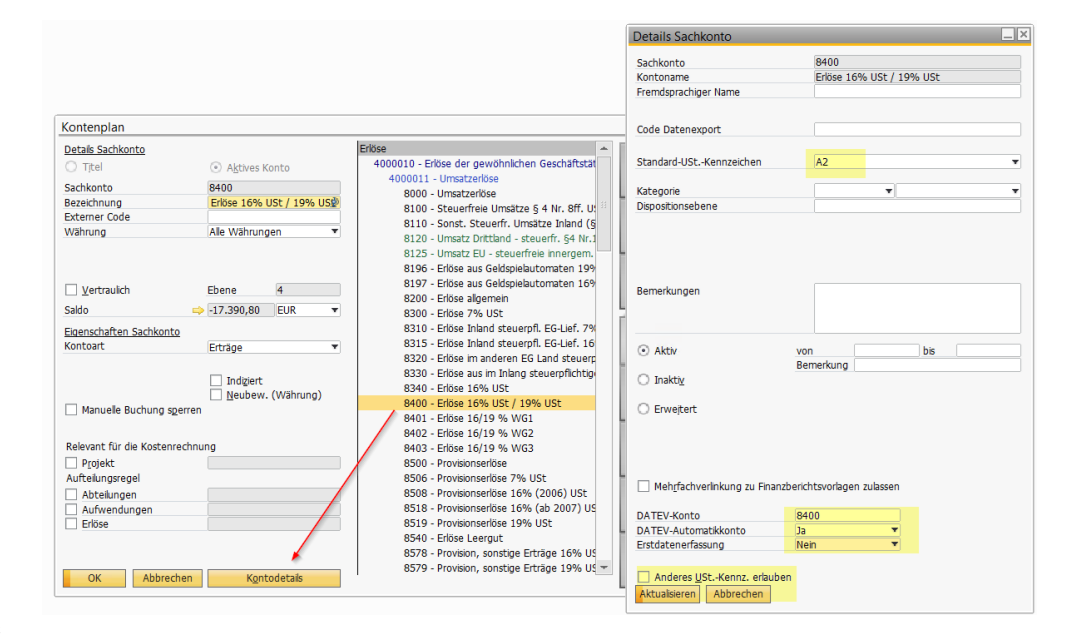

### SAP Business One Konfiguration – Steuerschlüssel, Steuerkennzeichen

 Ergänzen Sie die SAP Business One Steuerkennzeichen in Absprache mit dem Steuerberater (DATEV Berater) mit den f
ür den Steuerfall passenden Buchungsschl
üssel der DATEV.

| # Code | In | aktiv    | Name                                               | Kate  | gorie |          | EU   | Dreiecksgeschäft | Warenlieferung | Sonstige Leistung | Erwerb/Rückbuchung                                                                                                    | Gültig ab  | Satz % | Nicht abzugsf. % | Steuerkonto | Erwerbsteuerkonto | Konto latente Steuen |
|--------|----|----------|----------------------------------------------------|-------|-------|----------|------|------------------|----------------|-------------------|----------------------------------------------------------------------------------------------------|------------|--------|------------------|-------------|-------------------|----------------------|
| E1     |    |          | Innergemeinschaftliche Erwerbe 19%                 | Vorst | euer  |          |      |                  |                | •                 | ~                                                                                                    | 01.01.2007 | 19     |                  | - 1574      | - 1774            |                      |
| E11    |    |          | Innergemeinschaftliche Erwerbe andere Steuersätze  | Vorst | ever  |          |      |                  | -              |                   | •                                                                                                    | 01.01.2007 | 16     |                  | - 1573      | - 1773            |                      |
| E13    |    |          | Innergemein, Sonst. Leistungen 19%                 | Vorst | euer  |          |      |                  | -              |                   | <ul> <li>Image: A start of the start of the start of</li></ul> | 01.01.2010 | 19     |                  | - 1574      | - 1774            |                      |
| 4 E2   |    |          | Innergemeinschaftliche Erwerbe 7%                  | Vorst | ever  |          |      |                  |                |                   | ~                                                                                                    | 01.01.2000 | 7      |                  |             | ⇒ 1772            |                      |
| 5 E7   |    |          | Steuerfreie Innergemeinschaftliche Erwerbe §4b     | Vorst | ever  |          |      | •                |                |                   | <ul> <li>Image: A start of the start of the start of</li></ul> | 01.01.2000 |        |                  | - 1579      | - 1779            |                      |
| 6 E8   |    |          | Innergemein. Erwerb 1996 neue Fahrzeug             | Vorst | ever  |          |      |                  |                |                   | ~                                                                                                    | 01.01.2007 | 19     |                  | - 1574      | - 1774            |                      |
| 7 U1   |    |          | Bezahlte Einfuhrumsatzsteuer                       | Vorst | ever  |          |      | -                |                |                   |                                                                                                    | 01.01.2007 | 100    |                  | -> 1588     |                   |                      |
| s vo   |    |          | VSt 0%                                             | Vorst | euer  |          |      | *                |                |                   |                                                                                                    | 01.01.2000 |        |                  | -> 1570     |                   |                      |
| 9 V1   |    |          | VSt 7%                                             | Vorst | euer  |          |      |                  | -              |                   |                                                                                                    | 01.01.2000 | 7      |                  | - 1571      |                   |                      |
| 10 V10 |    |          | §13b Abs. 2 Nr. 4 Bauleistungen                    | Vorst | euer  |          |      |                  |                |                   | <ul> <li>Image: A start of the start of the start of</li></ul> | 01.04.2004 | 19     |                  | - 1578      | - 1787            |                      |
| 11 V11 | 11 |          | §13b Abs. 2 Nr. Sa Gas, Elekt., Wärme, Kälte       | Vorst | ever  |          |      | •                |                |                   |                                                                                                    | 01.01.2011 | 19     |                  | - 1578      | - 1787            |                      |
| 12 V12 |    |          | §13b Abs. 2 Nr. Sb Gas über Netz (außer Sa)        | Vorst | euer  |          |      |                  | -              | -                 | <b>v</b>                                                                                                    | 01.01.2011 | 19     |                  | - 1578      | ⇔ 1787            |                      |
| 13 V13 |    |          | §13b Abs. 2 Nr. 6 Emissionsberechtigungen          | Vorst | ever  |          |      | *                | -              |                   | <ul> <li>Image: A start of the start of the start of</li></ul> | 01.07.2010 | 19     |                  | - 1578      | ⇔ 1787            |                      |
| 14 V14 |    |          | §13b Abs. 2 Nr. 7 Schlacke: Abfälle                | Vorst | euer  |          |      |                  |                |                   | 2                                                                                                    | 01.01.2011 | 19     |                  | ⇒ 1578      | - 1787            |                      |
| 15 V15 |    |          | §13b Abs. 2 Nr. 8 Reinigung von Gebäudeteilen      | Vorst | euer  |          |      |                  |                |                   | ~                                                                                                    | 01.01.2011 | 19     |                  | - 1578      | ⇒ 1787            |                      |
| 16 V16 |    |          | 513h Ahs. 2 Nr. 10 Mohifunkoeräte, Schaltkreise    | Vorst | PLIPT |          |      | •                |                |                   |                                                                                                    | 01.01.2011 | 19     |                  | -           | ⇒ 1787            |                      |
| 17 V2  |    |          | VSt 19%                                            | Vorst | euer  |          |      |                  | -              | -                 |                                                                                                    | 01.01.2007 | 19     |                  | 😂 1576      |                   |                      |
| 18 V28 |    |          | Wareneingang 5,5%                                  | Vorst | euer. |          |      |                  |                | -                 |                                                                                                    | 01.01.2007 | 5.5    |                  | - 1570      |                   |                      |
| 19 V29 |    |          | Wareneingang 10,7%                                 | Vors  | Ste   | uerdef   | init | ion - Definiti   | on: V2         |                   |                                                                                                    |            |        |                  |             |                   | _ 🗆 🗙                |
| 20 V4  |    |          | VSt 0% innergem. Dreiecksgeschäfte                 | Vors  | ore   | acroci   |      | on Dian          | UNIT L         |                   |                                                                                                    |            |        |                  |             |                   |                      |
| 21 V5  | 11 |          | VSt Berichtigung §15a UStG                         | Vors  | *     | Gültig a | b    | Satz             | DATEV          | Kennzeichen       | Sachverhalte L+L                                                                                                    |            |        |                  |             |                   | Z                    |
| 22 V6  | T  |          | Steuerbeträge nach Kennziffer 69                   | Vors  | 1     | 01.04.19 | 96   | 16               | 7              |                   |                                                                                                    |            |        |                  |             |                   |                      |
| 23 V7  | 13 |          | §13b Abs. 2 Nr. 1 Werklieferungen                  | Vors  | 2     | 01.01.20 | 07   | 19               | 9              |                   |                                                                                                    |            |        |                  |             |                   | -                    |
| 24 A0  |    |          | USt 0%                                             | Aus   | 3     | 1        |      |                  |                |                   |                                                                                                    |            |        |                  |             |                   | -                    |
| 25 A1  |    |          | USt 7%                                             | Aus   |       |          |      |                  | _              |                   |                                                                                                    |            |        |                  |             |                   |                      |
| 26 A10 |    |          | Umsatz nicht steuerbar                             | Aus   |       |          |      |                  |                |                   |                                                                                                    |            |        |                  |             |                   |                      |
| 27 A11 |    |          | Nachsteuer auf versteuerte Anzahlungen             | Aus   |       |          |      |                  |                |                   |                                                                                                    |            |        |                  |             |                   |                      |
| 28 A2  |    |          | USt 19%                                            | Aus   |       |          |      |                  |                |                   |                                                                                                    |            |        |                  |             |                   |                      |
| 29 A3  |    |          | St.fr. Umsätze mit VST - Azug (Bsp. Ausfuhr)       | Aus   |       |          |      |                  |                |                   |                                                                                                    |            |        |                  |             |                   |                      |
| 30 A4  |    |          | Innergem. Dreiecksgesch. §25b Abs. 2 Ustg. 1Abn.   | Aus   |       |          |      |                  |                |                   |                                                                                                    |            |        |                  |             |                   |                      |
| 31 A5  |    |          | Umsätze 19% §13b Abs.2 UstG o.VSt Abz              | Ause  |       |          |      |                  |                |                   |                                                                                                    |            |        |                  |             |                   |                      |
| 32 A55 | 11 | <u> </u> | Steuerpfi.Ums. nach §13bAbs.5 S.1 Abs.2 Nr.10 UStG | Ause  |       |          |      |                  |                |                   |                                                                                                    |            |        |                  |             |                   |                      |
| 33 A6  | 11 |          | Umsätze 7% nach §13b Abs.2 UStG o.VSt Abzug        | Aus   |       |          |      |                  |                |                   |                                                                                                    |            |        |                  |             |                   |                      |
| 34 A7  |    |          | USt 0% innergemeinschaftliche Lieferung            | Ause  |       |          |      |                  | Í              |                   |                                                                                                    |            |        |                  |             |                   |                      |
| 35 A71 |    |          | Innergemein, Sonst. Leistungen 19%                 | Aus   |       |          |      |                  |                |                   |                                                                                                    |            |        |                  |             |                   |                      |
| 6 A8   |    | Π        | USt 0% neue Fahrzeuge an Abnehmer ohne UST-IdNr.   | Aus   |       |          |      |                  |                |                   |                                                                                                    |            |        |                  |             |                   | 1                    |
| 7 A9   |    |          | St.fr. Umsätze ohne VST-Abzug (\$4 Nr. 8-28 UStG)  | Aus   |       |          |      |                  |                |                   |                                                                                                    |            |        |                  |             |                   |                      |
| AEU1   | 1  | n        | Steuerofichtige EG Lieferungen 7%                  | Aus   |       | OK       | A    | brechen          |                |                   |                                                                                                    |            |        |                  |             |                   |                      |
|        | -  |          |                                                    |       |       |          |      |                  |                |                   |                                                                                                    |            |        |                  |             |                   |                      |

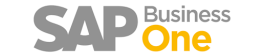

## **SAP Business One Konfiguration – Steuerschlüssel Vorlage**

- Hier ein Musterbeispiel für die Zuordnung.
- Beachten Sie aber, dass Mandanten-Definitionen Abweichungen zum Standard beinhalten könnten.
- Dokumentation der Einstellungen dringend mit Abnahme vom Steuerberater (DATEV Anwender) abzusichern ist.

|   | А         | в                 | с               |   |
|---|-----------|-------------------|-----------------|---|
|   | Steuerknz | Beschreibung      | DATEV-Steuerknz | < |
|   | E1        | Innergemeinsch    | 19              |   |
|   | E11       | Innergemeinsch    | 0               |   |
|   | E13       | Innergemein. So   | 94              |   |
| • | E2        | Innergemeinsch    | 18              |   |
|   | E7        | Steuerfreie Inne  | 0               |   |
|   | E8        | Innergemein. Erv  | 0               |   |
|   | U1        | Bezahlte Einfuhr  | 0               |   |
|   | VO        | VSt 096           | 0               |   |
| D | V1        | VSt 7%            | 8               |   |
| 1 | V10       | §13b Abs. 2 Nr. 4 | 94              |   |
| 2 | V11       | §13b Abs. 2 Nr.5a | 94              |   |
| 3 | V12       | §13b Abs. 2 Nr. 5 | 94              |   |
| 4 | V13       | §13b Abs. 2 Nr. 6 | 94              |   |
| 5 | V14       | §13b Abs. 2 Nr. 7 | 94              |   |
| 5 | V15       | §13b Abs. 2 Nr. 8 | 94              |   |
| 7 | V16       | §13b Abs. 2 Nr. 1 | 94              |   |
| В | V2        | VSt 19%           | 9               |   |
| Э | V28       | Wareneingang 5    | 0               |   |
| D | V29       | Wareneingang 1    | 0               |   |
| 1 | V4        | VSt 0% innergem   | 0               |   |
| 2 | V5        | VSt Berichtigung  | 0               |   |
| 3 | V6        | Steuerbeträge n   | 0               |   |
| 4 | V7        | §13b Abs. 2 Nr. 1 | 94              |   |
| 5 | Z99       | Bsp.Umsätze Bel   | 0               |   |
| 5 | AO        | USt 0%            | 0               |   |
| 7 | A1        | USt 7%            | 2               |   |
| В | A10       | Umsatz nicht ste  | 0               |   |
| Э | A11       | Nachsteuer auf v  | 0               |   |
| D | A2        | USt 19%           | 3               |   |
| 1 | AB        | St.fr. Umsätze m  | 1               |   |
| 2 | A4        | Innergem. Dreie   | 0               |   |
| 3 | A5        | Umsätze 19% na    | 0               |   |
| 4 | A55       | Steuerpfl.Ums. n  | 0               |   |
| 5 | A6        | Umsätze 7% nac    | 0               |   |
| 5 | A7        | USt 0% innergen   | 11              |   |
| 7 | A71       | Innergemein. So   | 0               |   |
| В | AS        | USt 0% neue Fah   | 0               |   |
| Э | A9        | St.fr. Umsätze ol | 0               |   |
| D | AEU1      | Steuerpflichtige  | 2               |   |
| 1 | AEU2      | Steuerpflichtige  | 3               |   |
| > |           |                   |                 |   |

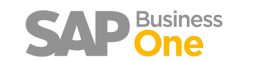

## SAP Business One Konfiguration - Leistungsmerkmale §13 B

- Handelt es sich bei den Steuerschlüssel um §13 b oder anderen Leistungsmerkmalbezogenen Schlüssel muss dieser in der Spalte "Sachverhalte" ausgewählt werden.
- Es besteht die Möglichkeit neue Leistungsmerkmale zu definieren und den gewünschten Steuerschlüssel zu zuordnen.

|                                                                                                    | Inaktiv | iv Name                                                                                                    | Kateg                                                              | orie |         | EU     | Dreiecksgeschäft | Warenlieferung | Sonstige Leistung | Erwer                                                         | b/Rückbuchung                                                                                                    | Gültig ab                                                                                                    | Satz %                                                                                                    | Nicht abzugsf. %                                                                                                    | Steuerkonto                                                                                                    | Erwerbsteuerkonto                                                                                                    | Konto latente St |
|----------------------------------------------------------------------------------------------------|---------|----------------------------------------------------------------------------------------------------|--------------------------------------------------------------------|------|---------|--------|------------------|----------------|-------------------|---------------------------------------------------------------|----------------------------------------------------------------------------------------------------|----------------------------------------------------------------------------------------------------|----------------------------------------------------------------------------------------------------|----------------------------------------------------------------------------------------------------|----------------------------------------------------------------------------------------------------|----------------------------------------------------------------------------------------------------|------------------|
| E1                                                                                                    |         | Innergemeinschaftliche Erwerbe 19%                                                                                                    | Vorst                                                              | suer |         |        |                  |                |                   | -                                                             |                                                                                                    | 01.01.2007                                                                                                    | 19                                                                                                    |                                                                                                    | - 1574                                                                                                    | -                                                                                                    |                  |
| E11                                                                                                    |         | Innergemeinschaftliche Erwerbe andere Steuersätze                                                                                                    | Vorst                                                              | ever |         |        |                  |                |                   | •                                                             |                                                                                                    | 01.01.2007                                                                                                    | 16                                                                                                    |                                                                                                    | - 1573                                                                                                    | ⇒ 1773                                                                                                    |                  |
| 13                                                                                                    | Π       | Innergemein, Sonst, Leistungen 19%                                                                                                    | Vorst                                                              | uer  |         | n      |                  | •              |                   |                                                               |                                                                                                    | 01.01.2010                                                                                                    | 19                                                                                                    |                                                                                                    | - 1574                                                                                                    | 1774                                                                                                    |                  |
| 2                                                                                                    |         | Innergemeinschaftliche Erwerbe 7%                                                                                                    | Vorst                                                              | euer |         |        |                  |                |                   | -                                                             | ~                                                                                                    | 01.01.2000                                                                                                    | 7                                                                                                    |                                                                                                    |                                                                                                    | -                                                                                                    |                  |
| E7                                                                                                    |         | Steuerfreie Innergemeinschaftliche Erwerbe §4b                                                                                                    | Vorst                                                              | uer  |         | n      |                  |                | ,                 | -                                                             | ~                                                                                                    | 01.01.2000                                                                                                    |                                                                                                    |                                                                                                    | ⇒ 1579                                                                                                    | 1779                                                                                                    |                  |
| 8                                                                                                    |         | Innergemein, Erwerb 19% neue Fahrzeug                                                                                                    | Vorst                                                              | auer |         |        |                  |                |                   |                                                               | <ul> <li>Image: A start of the start of the start of</li></ul>                                                                                                    | 01.01.2007                                                                                                    | 19                                                                                                    |                                                                                                    | -                                                                                                    | - 1774                                                                                                    |                  |
| J1                                                                                                    |         | Bezahlte Einfuhrumsatzsteuer                                                                                                    | Vorst                                                              | ever |         |        |                  |                |                   |                                                               |                                                                                                    | 01.01.2007                                                                                                    | 100                                                                                                    |                                                                                                    | - 1588                                                                                                    | 17                                                                                                    |                  |
| 10                                                                                                    |         | VSt 0%                                                                                                    | Vorst                                                              | suer |         |        |                  |                |                   | •                                                             |                                                                                                    | 01.01.2000                                                                                                    |                                                                                                    |                                                                                                    | - 1570                                                                                                    |                                                                                                    |                  |
| /1                                                                                                    |         | VSt 7%                                                                                                    | Vorst                                                              | uer  |         | n      |                  |                |                   |                                                               |                                                                                                    | 01.01.2000                                                                                                    | 7                                                                                                    |                                                                                                    | - 1571                                                                                                    |                                                                                                    |                  |
| /10                                                                                                    |         | \$13b Abs. 2 Nr. 4 Bauleistungen                                                                                                    | Vorst                                                              | euer |         |        |                  |                |                   | -                                                             | ~                                                                                                    | 01.04.2004                                                                                                    | 19                                                                                                    |                                                                                                    | - 1578                                                                                                    | - 1787                                                                                                    |                  |
| /11                                                                                                    |         | §13b Abs. 2 Nr. 5a Gas, Elekt., Wärme, Kälte                                                                                                    | Vorst                                                              | euer |         |        |                  |                |                   | -                                                             | <b>v</b>                                                                                                    | 01.01.2011                                                                                                    | 19                                                                                                    |                                                                                                    | - 1578                                                                                                    | 1787                                                                                                    |                  |
| /12                                                                                                    | Π       | \$13b Abs. 2 Nr. 5b Gas über Netz (außer 5a)                                                                                                    | Vorst                                                              | uer  |         |        |                  |                |                   | -                                                             |                                                                                                    | 01.01.2011                                                                                                    | 19                                                                                                    |                                                                                                    | - 1578                                                                                                    | ⇒ 1787                                                                                                    |                  |
| 13                                                                                                    |         | §13b Abs. 2 Nr. 6 Emissionsberechtigungen                                                                                                    | Vorst                                                              | ever |         |        |                  |                |                   | -                                                             |                                                                                                    | 01.07.2010                                                                                                    | 19                                                                                                    |                                                                                                    | - 1578                                                                                                    | ⇒ 1787                                                                                                    |                  |
| 14                                                                                                    |         | §13b Abs. 2 Nr. 7 Schlacke: Abfälle                                                                                                    | Vorst                                                              | uer  |         |        |                  |                |                   | -                                                             | ~                                                                                                    | 01.01.2011                                                                                                    | 19                                                                                                    |                                                                                                    | - 1578                                                                                                    | ⇒ 1787                                                                                                    |                  |
| /15                                                                                                    |         | §13b Abs. 2 Nr. 8 Reinigung von Gebäudeteilen                                                                                                    | Vorst                                                              | suer |         |        |                  |                |                   | -                                                             | <ul> <li>Image: A start of the start of the start of</li></ul>                                                                                                    | 01.01.2011                                                                                                    | 19                                                                                                    |                                                                                                    | -> 1578                                                                                                    | - 1787                                                                                                    |                  |
| 16                                                                                                    |         | §13b Abs. 2 Nr. 10 Mobilfunkgeräte, Schaltkreise                                                                                                    | Vorst                                                              | uer  |         |        |                  |                |                   | -                                                             | <b>v</b>                                                                                                    | 01.01.2011                                                                                                    | 19                                                                                                    |                                                                                                    | -> 1578                                                                                                    | ⇒ 1787                                                                                                    |                  |
| 2                                                                                                    |         | VSt 1996                                                                                                    | Vorst                                                              | euer |         |        |                  |                |                   | -                                                             |                                                                                                    | 01.01.2007                                                                                                    | 19                                                                                                    |                                                                                                    | - 1576                                                                                                    |                                                                                                    |                  |
| /28                                                                                                    |         | Wareneingang 5,5%                                                                                                    | Vorst                                                              | euer |         |        |                  |                |                   | -                                                             |                                                                                                    | 01.01.2007                                                                                                    | 5.5                                                                                                    |                                                                                                    | 1570                                                                                                    |                                                                                                    |                  |
| /29                                                                                                    |         | Wareneingang 10,7%                                                                                                    | Vors                                                               | Ste  | uerde   | finiti | ion - Definit    | ion · A3       |                   |                                                               |                                                                                                    |                                                                                                    |                                                                                                    |                                                                                                    |                                                                                                    |                                                                                                    |                  |
| /4                                                                                                    |         | VSt 0% innergem. Dreiecksgeschäfte                                                                                                    | Vors                                                               | 510  | ucrue   | mine   | ion bennit       | 1011-745       |                   |                                                               |                                                                                                    |                                                                                                    |                                                                                                    |                                                                                                    |                                                                                                    |                                                                                                    | - Constitu       |
| 5                                                                                                    |         | VSt Berichtigung §15a UStG                                                                                                    | Vors                                                               | #    | Gültig  | ab     | Satz             | DATEV-         | Kennzeichen       | 5                                                             | achverhalte L+L                                                                                                    |                                                                                                    |                                                                                                    |                                                                                                    |                                                                                                    |                                                                                                    |                  |
| /6                                                                                                    |         | Steuerbeträge nach Kennziffer 69                                                                                                    | Vors                                                               | 1    | 01.01.2 | 000    |                  | 1              |                   |                                                               |                                                                                                    |                                                                                                    |                                                                                                    |                                                                                                    |                                                                                                    |                                                                                                    | -                |
| 17                                                                                                    |         | §13b Abs. 2 Nr. 1 Werklieferungen                                                                                                    | Vors                                                               | 2    | 1       |        |                  |                |                   |                                                               |                                                                                                    | 9                                                                                                    |                                                                                                    |                                                                                                    |                                                                                                    |                                                                                                    |                  |
| 0                                                                                                    |         | USt 0%                                                                                                    | Aus                                                                |      |         |        |                  |                |                   | 1                                                             |                                                                                                    | Bezogene                                                                                                    | Leistungen v                                                                                                    | on im Ausland ansässig                                                                                                    | em Unternehmer (                                                                                                    | (Nr. 1)                                                                                                    |                  |
| 1                                                                                                    |         | USt 7%                                                                                                    | Ause                                                               |      |         |        |                  |                |                   | 1                                                             | 0                                                                                                    | Gebäuder                                                                                                    | einigung (Nr.                                                                                                    | 8) (gültig ab 01.01.201                                                                                                    | 1)                                                                                                    |                                                                                                    |                  |
|                                                                                                    |         | Umsatz nicht steuerbar                                                                                                    |                                                                    |      |         |        |                  |                |                   | 1                                                             | .01                                                                                                    | Übrige ste                                                                                                    | uerpflichtige                                                                                                    | Umsätze nach § 13b Ab                                                                                                    | s. 1 und 2 UStG                                                                                                    |                                                                                                    |                  |
| 10                                                                                                    |         |                                                                                                    | AUSE                                                               |      |         |        |                  |                |                   |                                                               |                                                                                                    |                                                                                                    |                                                                                                    |                                                                                                    |                                                                                                    |                                                                                                    |                  |
| A10                                                                                                    |         | Nachsteuer auf versteuerte Anzahlungen                                                                                                    | Aus                                                                |      |         |        |                  |                |                   | 1                                                             | 02 -                                                                                                    | Steuerpfli                                                                                                    | chtige Lieferu                                                                                                    | ngen von Mobilfunkge                                                                                                    | räten/Schaltkreise                                                                                                    | n, § 13b Abs. 2 Nr. 10 USt                                                                                               | G                |
| A10<br>A11<br>A2                                                                                              |         | Nachsteuer auf versteuerte Anzahlungen<br>USt 19%                                                                                                    | Ausi<br>Ausi                                                       |      |         |        |                  |                |                   | 1                                                             | 102 -                                                                                                    | Steuerpfli<br>Lieferung                                                                                                    | chtige Lieferu<br>en von Gold (                                                                                                    | ngen von Mobilfunkge<br>(Nr. 9) (gültig ab 01.01.                                                                                                    | räten/Schaltkreise<br>2011)                                                                                                    | n, § 13b Abs. 2 Nr. 10 USt                                                                                               | G                |
| A10<br>A11<br>A2<br>A3                                                                                        |         | Nachsteuer auf versteuerte Anzahlungen<br>USt 19%<br>St.fr. Umsätze mit VST - Azug (Bsp. Ausfuhr)                                                                                                    | Ausi<br>Ausi<br>Ausi                                               |      |         |        |                  |                |                   | 1                                                             | 102 -<br>11 -                                                                                                    | Steuerpfli<br>Lieferung<br>Lieferung                                                                                             | chtige Lieferu<br>en von Gold (<br>en von Mobil                                                                                                    | ngen von Mobilfunkge<br>(Nr. 9) (gültig ab 01.01.<br>funkgeräten sowie von                                                                                                    | räten/Schaltkreise<br>2011)<br>integr. Schaltkreis                                                                                                    | n, § 13b Abs. 2 Nr. 10 USt<br>sen (Nr. 10) (gültig ab 01./                                                               | G<br>07.2011)    |
| 10<br>11<br>2<br>3                                                                                            |         | Nachsteuer auf versteuerte Anzahlungen<br>USI 19%<br>St.fr. Umsätze mit VST - Azug (Bsp. Ausfuhr)<br>Innergem. Dreiecksgesch. §255 Abs. 2 Ustg. IAbn.                                                                                                    | Aus<br>Aus<br>Aus<br>Aus<br>Aus                                    |      |         |        |                  |                |                   | 1                                                             | 02 -<br>11 -<br>2 -<br>3 -                                                                                                    | Steuerpfli<br>Lieferung<br>Lieferung<br>Lieferung                                                                                | chtige Lieferu<br>en von Gold I<br>en von Mobilt<br>en von Gas/E                                                                                                    | ngen von Mobilfunkge<br>(Nr. 9) (gültig ab 01.01.<br>funkgeräten sowie von<br>Jektrizitä/Wärme/Kälte «                                                                                                    | räten/Schaltkreise<br>2011)<br>integr. Schaltkreis<br>tines im Inland ans                                                                                                    | n, § 13b Abs. 2 Nr. 10 USt<br>sen (Nr. 10) (gültig ab 01./<br>lässigen Unternehmers                                      | G<br>07.2011)    |
| A10<br>A11<br>A2<br>A3<br>A4<br>A5                                                                            |         | Nachsteuer auf versteuerte Anzahlungen<br>USt 19%<br>St.fr. Umsätze mit VST - Azug (Bap. Ausfuhr)<br>Innergem. Dreiecksgesch. §25b Abs. 2 Ustg. 1Abn.<br>Umsätze 19% §13b Abs.2 UstG. o.VSt Abz                                                                                                    | Aus<br>Aus<br>Aus<br>Aus<br>Aus<br>Aus                             |      |         |        |                  |                |                   | 111111                                                        | 02 -<br>11 -<br>12 -<br>13 -<br>16 -                                                                                                    | Steuerpfli<br>Lieferung<br>Lieferung<br>Lieferung                                                                                | chtige Lieferu<br>en von Gold (<br>en von Mobilt<br>en von Gas/E<br>en der in Anla                                                                                                    | ngen von Mobilfunkge<br>(Nr. 9) (gültig ab 01.01.<br>funkgeräten sowie von<br>lektrizitä/Wärme/Kälte (<br>age 4 bezeichneten Geg                                                                                                    | räten/Schaltkreise<br>2011)<br>integr. Schaltkreis<br>eines im Inland ans<br>enstände                                                                                               | n, § 13b Abs. 2 Nr. 10 USt<br>sen (Nr. 10) (gültig ab 01./<br>lässigen Unternehmers                                      | G<br>07.2011)    |
| 10<br>11<br>2<br>3<br>4<br>5<br>55                                                                            |         | Nachsteuer auf versteuerte Anzahlungen<br>USt 19%<br>St.fr. Umsätze mit VST -Azug (Bsp. Ausfuhr)<br>Innergem. Dreiecksgesch. §25b Abs. 2 Ustg. IAbn.<br>Umsätze 19% §13b Abs.2 UstG o.VSt Abz<br>Steuerpfi.Lums. nach §13bAbs.5 S.1 Abs.2 Nr.10 UStG                                                                                                    | Aus<br>Aus<br>Aus<br>Aus<br>Aus<br>Aus<br>Aus                      |      |         |        |                  |                |                   | 1<br>1<br>1<br>1<br>1<br>2                                    | 02 -<br>11 -<br>12 -<br>13 -<br>16 -                                                                                                    | Steuerpfli<br>Lieferung<br>Lieferung<br>Lieferung<br>Lieferung<br>Lieferung                                                      | chtige Lieferu<br>en von Gold I<br>en von Mobili<br>en von Gas/E<br>en der in Anla<br>sicherungsüt                                                                                                    | ngen von Mobilfunkge<br>(Nr. 9) (gültig ab 01.01.<br>funkgeräten sowie von<br>lektrizitä/Wärme/Kälte «<br>sge 4 bezeichneten Geg<br>sereigneter Gegenständ                                                                                                    | räten/Schaltkreise<br>2011)<br>integr. Schaltkreis<br>eines im Inland ans<br>enstände<br>le (Nr. 2)                                                                                 | n, § 13b Abs. 2 Nr. 10 USt<br>sen (Nr. 10) (gültig ab 01./<br>tässigen Unternehmers                                      | G<br>07.2011)    |
| 10<br>11<br>2<br>3<br>4<br>5<br>55<br>6                                                                       |         | Nachsteuer auf versteuerte Anzahlungen<br>USt 19%<br>St.fr. Umsätze mit VST -Azug (Bsp. Ausfuhr)<br>Innergem. Dreiecksgesch: §25b Abs. 2 Ustg. IAbn.<br>Umsätze 19% §13b Abs.2 UstG o.VST Abz<br>Steuerpfi.Ums. nach §13b Abs.2 UstG o.VST Abzug<br>Umsätze 7% nach §13b Abs.2 UStG o.VST Abzug                                                                                                    | Aus<br>Aus<br>Aus<br>Aus<br>Aus<br>Aus<br>Aus<br>Aus               |      |         |        |                  |                |                   | 1<br>1<br>1<br>1<br>1<br>2<br>3                               | 02 -<br>11 -<br>12 -<br>13 -<br>16 -<br>16 -<br>12 -<br>18 -                                                                                                    | Steuerpfli<br>Lieferung<br>Lieferung<br>Lieferung<br>Lieferung<br>Lieferung<br>Umsätze,                                          | chtige Lieferu<br>en von Gold I<br>en von Mobil<br>en von Gas/E<br>en der in Anla<br>sicherungsüt<br>die unter das                                                                                       | ngen von Mobilfunkge<br>(Nr. 9) (gültig ab 01.01.<br>funkgeräten sowie von<br>Jektrizitä/Wärme/Kälte (<br>sge 4 bezeichneten Geg<br>vereigneter Gegenständ<br>Grunderwerbsteuerges                                                                                                    | räten/Schaltkreise<br>2011)<br>integr. Schaltkreis<br>eines im Inland ans<br>enstände<br>ie (Nr. 2)<br>etz fallen (Nr. 3)                                                           | n, § 13b Abs. 2 Nr. 10 USt<br>ren (Nr. 10) (gültig ab 01./<br>iässigen Unternehmers                                      | G<br>07.2011)    |
| 10<br>11<br>2<br>3<br>4<br>5<br>55<br>6<br>7                                                                  |         | Nachsteuer auf versteuerte Anzahlungen<br>USt 19%6<br>St.fr. Umsätze mit VST - Azug (Bsp. Ausfuhr)<br>Innergem. Dreiecksgesch. §25b Abs. 2 Ustg. JAbn.<br>Umsätze 19%6 §13b Abs.2 UstG o.VSt Abz<br>Steuerpfi.Ums. nach §13b Abs.2 UstG o.VSt Abzug<br>Ust 0% innergemeinschaftliche Lieferung                                                                                                    | Aus<br>Aus<br>Aus<br>Aus<br>Aus<br>Aus<br>Aus<br>Aus<br>Aus<br>Aus |      |         |        |                  |                |                   | 1<br>1<br>1<br>1<br>1<br>2<br>3<br>4                          | 102 -<br>11 -<br>12 -<br>13 -<br>16 -<br>16 -<br>16 -<br>16 -<br>17 -<br>18 -<br>18 -<br>18 -<br>18 -<br>18 -<br>18 -<br>18 -<br>18                                                                                                    | Steuerpfli<br>Lieferung<br>Lieferung<br>Lieferung<br>Lieferung<br>Lieferung<br>Umsätze,<br>Bauleistur                            | chtige Lieferu<br>en von Gold i<br>en von Mobili<br>en von Gas/E<br>en der in Anla<br>sicherungsüt<br>die unter das<br>agen eines im                                                                     | ngen von Mobilfunkge<br>(Nr. 9) (gültig ab 01.01.<br>funkgeräten sowie von<br>jektrizitä/Wärme/Kälte (<br>age 4 bezeichneten Geg<br>arereigneter Gegenständ<br>Grunderwerbsteuerges<br>Inland ansässigen Unte                                                                                                    | räten/Schaltkreise<br>2011)<br>integr. Schaltkreis<br>eines im Inland ans<br>enstände<br>le (Nr. 2)<br>etz fallen (Nr. 3)<br>rnehmers (Nr. 4)                                       | n, § 13b Abs. 2 Nr. 10 USt<br>sen (Nr. 10) (gültig ab 01./<br>iässigen Unternehmers                                      | G<br>07.2011)    |
| 10<br>11<br>2<br>3<br>4<br>5<br>55<br>6<br>7<br>71                                                            |         | Nachsteuer auf versteuerte Anzahlungen<br>USt 19%<br>SLfr. Umsätze mit VST - Azug (Bap. Ausfuhr)<br>Innergem. Dreiecksgesch. §25b Abs. 2 Ustg. JAbn.<br>Umsätze 19% §13b Abs.2 UstG o.VSt Abz<br>Steuerpfl.Ums. nach §13b Abs.2 UStG o.VSt Abzug<br>Ust 0% innergemeinschaftliche Lieferung<br>Innergemein. Sonst. Leistungen 19%                                                                                                    | Aus<br>Aus<br>Aus<br>Aus<br>Aus<br>Aus<br>Aus<br>Aus<br>Aus<br>Aus |      |         |        |                  |                |                   | 1<br>1<br>1<br>1<br>2<br>3<br>4<br>5                          | 102 -<br>11 -<br>12 -<br>13 -<br>16 -<br>16 -<br>16 -<br>16 -<br>17 -<br>18 -<br>18 -<br>18 -<br>18 -<br>18 -<br>18 -<br>18 -<br>18                                                                                                    | Steuerpfli<br>Lieferung<br>Lieferung<br>Lieferung<br>Lieferung<br>Umsätze,<br>Bauleistur<br>Lieferung                            | chtige Lieferu<br>en von Gold i<br>en von Mobili<br>en von Gas/E<br>en der in Anla<br>sicherungsüt<br>die unter das<br>igen eines im<br>von Gas und                                                      | ngen von Mobilfunkge<br>(Nr. 9) (gültig ab 01.01.<br>funkgeräten sowie von<br>iektrizitä/Wärme/Kälte (<br>age 4 bezeichneten Geg<br>ereigneter Gegenständ<br>Grundenverbsteuerges<br>Inland ansässigen Unte<br>Elektrizität von im Aus                                                                                       | räten/Schaltkreise<br>2011)<br>integr. Schaltkreis<br>eines im Inland ans<br>enstände<br>le (Nr. 2)<br>etz fallen (Nr. 3)<br>rnehmers (Nr. 4)<br>land ansässigem U                  | n, § 13b Abs. 2 Nr. 10 USt<br>een (Nr. 10) (gültig ab 01./<br>äässigen Unternehmers<br>nternehmer (Nr. 5)                | G<br>07.2011)    |
| 10<br>11<br>2<br>3<br>4<br>5<br>5<br>5<br>5<br>6<br>7<br>7<br>7<br>1<br>8                                     |         | Nachsteuer auf versteuerte Anzahlungen<br>USt 19%<br>Sk.fr. Umääte: mit VST -Azug (Bsp. Ausfuhr)<br>Innergem. Dreiecksgesch. §25b Abs. 2 Ustg. IAbn.<br>Umääte 19% §11b Abs.2 UstG o.VSR Abz<br>Steuerpfi.Ums. nach §13b Abs.2 UstG o.VSR Abzug<br>Umsäter 3% nach §13b Abs.2 UStG o.VSR Abzug<br>USt 0% innergemeinschaftliche Lieferung<br>Innergemein. Sonst. Leistungen 19%<br>USt 0% neue Fahrzeuge an Abenhemer ohne UST-IdNr.                                                                                 | Aus<br>Aus<br>Aus<br>Aus<br>Aus<br>Aus<br>Aus<br>Aus<br>Aus<br>Aus |      |         |        |                  |                |                   | 1<br>1<br>1<br>1<br>2<br>3<br>3<br>4<br>5<br>7                | 02 -<br>11 -<br>12 -<br>13 -<br>16 -<br>16 -<br>18 -<br>18 - | Steuerpfli<br>Lieferung<br>Lieferung<br>Lieferung<br>Lieferung<br>Umsätze,<br>Bauleistur<br>Lieferung<br>Im Inland               | chtige Lieferu<br>en von Gold I<br>en von Mobili<br>en von Gas/E<br>en der in Anla<br>sicherungsüt<br>die unter das<br>ingen eines im<br>von Gas und<br>I steuerpflicht                                  | ngen von Mobilfunkge<br>(Nr. 9) (gültig ab 01.01.)<br>funkgeräten sowie von<br>lektriztä/Wame/Kaite (<br>ged bezeichneten Geg<br>pereigneter Gegenständ<br>Grundenverbsteuerges<br>Inland ansässigen Unte<br>Elektrizität von im Aus<br>ge sonst. Leistungen                                                                 | räten/Schaltkreise<br>2011)<br>integr. Schaltkreis<br>eines im Inland ans<br>enstände<br>ie (Nr. 2)<br>etz fallen (Nr. 3)<br>rmehmers (Nr. 4)<br>land ansässigem U                  | n, § 13b Abs. 2 Nr. 10 USt<br>sen (Nr. 10) (gültig ab 01./<br>äässigen Unternehmers<br>nternehmer (Nr. 5)                | G<br>07.2011)    |
| 410<br>411<br>42<br>43<br>44<br>45<br>45<br>46<br>47<br>47<br>47<br>1<br>88<br>49                             |         | Nachsteuer auf versteuerte Anzahlungen<br>USt 19%<br>St.fr. Umsätze mit VST - Azug (Bap. Ausfuhr)<br>Innergem. Dreiecksgesch: §25b Abs. 2 Ustg. 1Abn.<br>Umsätze 19% §13b Abs.2 UstG o.VSt Abz<br>Steuerpfi.Ums. nach §13b Abs.2 UstG o.VSt Abzug<br>USt 0% innergemeinschaftliche Lieferung<br>Innergemein. Sonst. Leistungen 19%<br>USt 0% innergemeinschaftliche Lieferung<br>St.fr. Umsätze ohne VST-Abzug (§4 Nr. 8-28 UStG)                                                                                    | Aus<br>Aus<br>Aus<br>Aus<br>Aus<br>Aus<br>Aus<br>Aus<br>Aus<br>Aus |      |         |        |                  |                |                   | 1<br>1<br>1<br>1<br>2<br>3<br>4<br>4<br>5<br>7<br>7<br>8      | 02 -<br>11 -<br>2 -<br>3 -<br>6 -<br>6 -<br>6 -<br>6 -<br>6 -<br>6 -<br>7 -<br>6 -<br>7 -<br>6 -<br>7 -<br>6 -<br>7 -<br>6 -<br>7 -<br>6 -<br>7 -<br>7 -<br>7 -<br>7 -<br>7 -<br>7 -<br>7 -<br>7                                                                                                    | Steuerpfli<br>Lieferung<br>Lieferung<br>Lieferung<br>Lieferung<br>Umsätze,<br>Bauleistur<br>Lieferung<br>Im Inland<br>Treibhaus  | chtige Lieferu<br>en von Gold i<br>en von Mobili<br>en von Gas/E<br>en der in Anla<br>sicherungsüt<br>die unter das<br>ingen eines im<br>von Gas und<br>steuerpflicht<br>igasemissions:                  | ngen von Mobilfunge<br>(Nr. 9) (gültig ab 01.01.<br>Umkgerätten sowie von<br>liektrizitä/Wärme/Kälte (<br>uge 4 bezeichneten Geg<br>ereigneter Gegenständ<br>Grunderverbsteuerges<br>Inland ansässigen Unte<br>Elektrizität von im Aus<br>ge sonst. Leistungen<br>ertifikate (Nr. 6) (gültig                                 | räten/Schaltkreise<br>2011)<br>integr. Schaltkreis<br>eines im Inland ans<br>enstände<br>e (Nr. 2)<br>etz fallen (Nr. 3)<br>rnehmers (Nr. 4)<br>land ansässigem U<br>ab 01.07.2010) | n, § 13b Abs. 2 Nr. 10 USt<br>een (Nr. 10) (gültig ab 01./<br>aissigen Unternehmers<br>nternehmer (Nr. 5)                | G<br>07.2011)    |
| 10<br>11<br>2<br>3<br>4<br>5<br>5<br>5<br>5<br>5<br>6<br>7<br>7<br>7<br>7<br>1<br>8<br>9<br>8<br>9<br>8<br>10 |         | Nachsteuer auf versteuerte Anzahlungen<br>USt. 19%<br>Sufr. Umsätze mit VST - Azug (Bsp. Ausfuhr)<br>Innergem. Dreiecksgesch. §25b Abs. 2 Ustg. 1Abn.<br>Umsätze 19% §13b Abs.2 UstG o.VSt Abz<br>Steuerpf. Ums. nach. §13b Abs.5. 51. Abs.2 Nr.10 UStG<br>Umsätze 7% nach. §13b Abs.2 UStG o.VSt Abzug<br>USt 0% innergemeinschaftliche Lieferung<br>Innergemeinschaftliche Lieferung<br>USt 0% neue Fahrzeuge an Abnehmer ohne UST-IdNr.<br>Steuerpfichtige EG Lieferungen 7%<br>Steuerpfichtige EG Lieferungen 7% | Aus<br>Aus<br>Aus<br>Aus<br>Aus<br>Aus<br>Aus<br>Aus<br>Aus<br>Aus |      | OK      |        | bbrechen         |                |                   | 1<br>1<br>1<br>1<br>2<br>3<br>4<br>4<br>5<br>7<br>7<br>8<br>9 | 02 -<br>11 -<br>2 -<br>3 -<br>6 -<br>-<br>-<br>-<br>-<br>-<br>-<br>-<br>-<br>-<br>-<br>-<br>-<br>-                                                                                                    | Steuerpfil<br>Lieferung<br>Lieferung<br>Lieferung<br>Umsätte,<br>Bauleistur<br>Lieferung<br>Im Inland<br>Treibhaus<br>Altmetall/ | chtige Lieferu<br>en von Gold i<br>en von Mobil<br>en von Gas/E<br>en der in Ank<br>sicherungsüt<br>die unter das<br>ingen eines im<br>von Gas und<br>I steuerpficht<br>igasemissions:<br>Schrott/Plasti | ngen von Mobilfunkge<br>(Nr. 9) (gültig ab 01.01.<br>(unkgerätten sowie von<br>lektrizitä/Wärme/Kälte (<br>sge 4 bezeichneten Geg<br>ererigneter Gegenständ<br>Grunderwerbsteuerges<br>Inland ansässigen Unte<br>Elektrizität von im Aus<br>ge sonst. Leistungen<br>vertifikate (Nr. 6) (gültig<br>abfälle o. ä. (Nr. 7., Ar | räten/Schałtkreise<br>2011)<br>integr. Schałtkreis<br>enstände<br>e (Nr. 2)<br>etz fallen (Nr. 3)<br>rnehmers (Nr. 4)<br>land ansässigem U<br>ab 01.07.2010)<br>lage 3) (gültig ab  | n, § 13b Abs. 2 Nr. 10 USt<br>sen (Nr. 10) (gültig ab 01./<br>ukssigen Unternehmers<br>nternehmer (Nr. 5)<br>01.01.2011) | G<br>07.2011)    |

Starten Sie den DATEV Assistenten er wird Sie durch den Export führen.

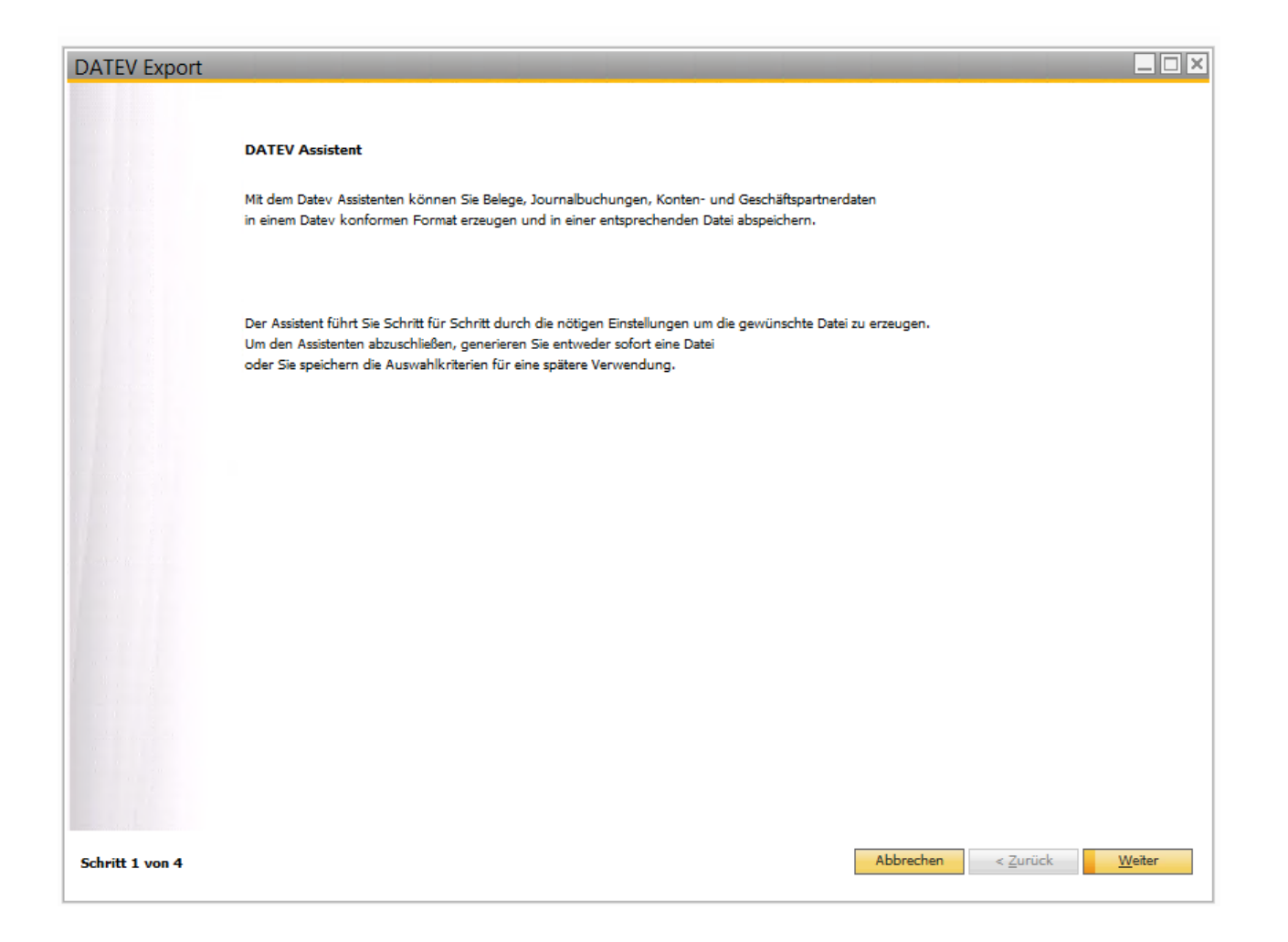

Wählen Sie das gewünschte Szenario aus. Hier können Sie bestimmen:

- ob ein neuer Lauf erzeugt werden soll,
- der bereits existierende nochmal übergeben werden soll
- oder ob Sie in einer Periode noch Buchungskorrekturen nach der bereits erfolgten Übergabe erfasst haben und nur noch diese Buchungen an den Steuerberater nachgemeldet werden müssen.

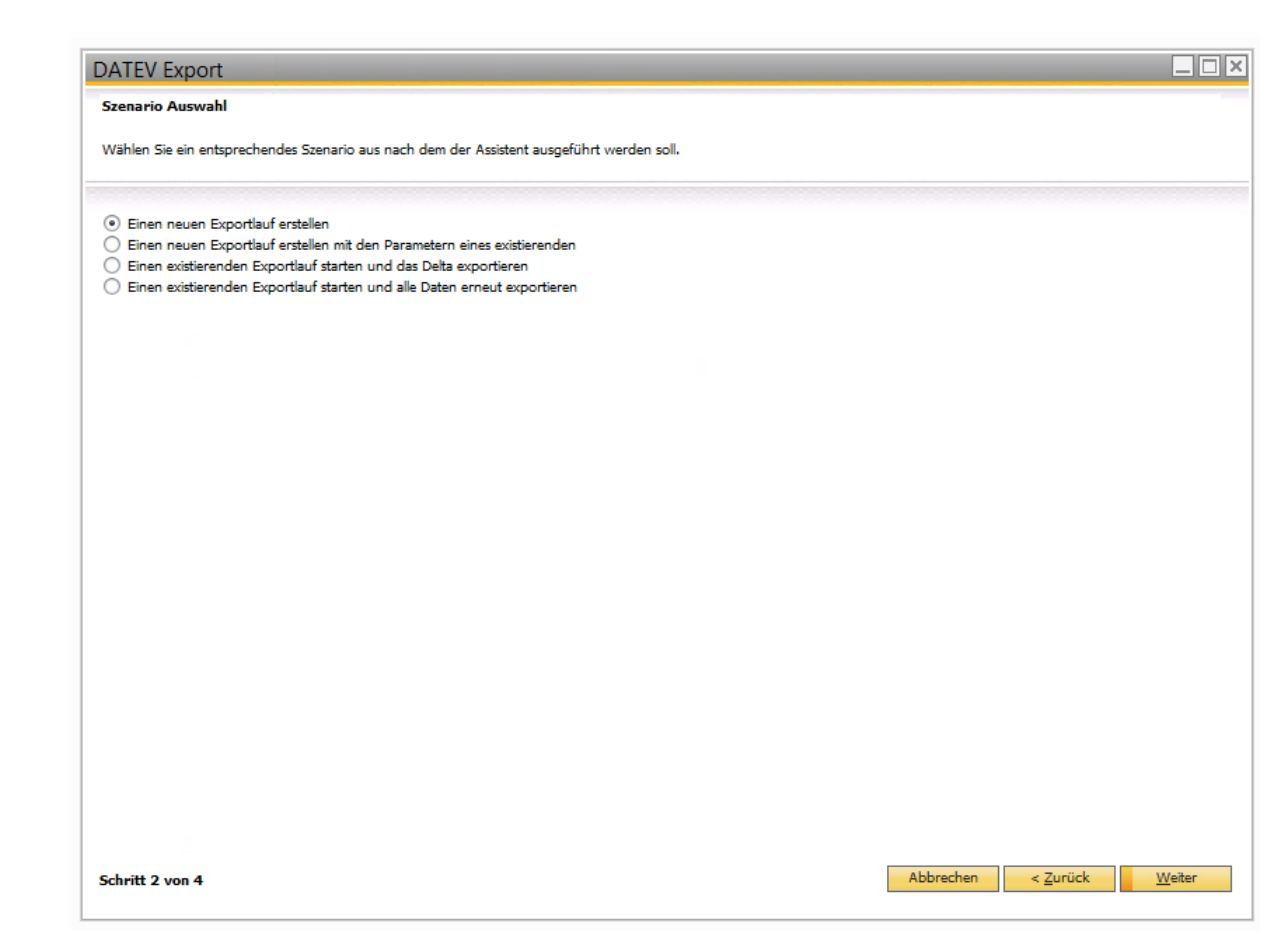

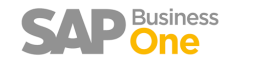

#### Laufinformationen:

- Wählen Sie aus, welche Stammdatensätze exportiert werden sollen. (Es werden nur Stammsätze exportiert, die für das Feld "Erstdatenerfassung" den Wert "Ja" besitzen.)
- Bei den Journalbuchungen können Sie wählen zwischen bestimmte Typen (z. B. Ausgangsrechnungen & Ausgangsgutschriften) oder alle Journaleinträge.

| Geschäftsp               | artner-St | ammdaten               |                  |       | Details Sachkonto                                                | Ξ.Ε                                                       |
|--------------------------|-----------|------------------------|------------------|-------|------------------------------------------------------------------|-----------------------------------------------------------|
|                          |           |                        |                  | -     | Sachkonto                                                        | 0113                                                      |
| Code Ma                  | nuell *   | 77330                  | Lieferant        | •     | Kontoname                                                        | Einrichtungen für Geschäfts- u. Fabrikbauten              |
| Name                     |           | Clover Germany         | / GmbH           | _     | Fremdsprachiger Name                                             |                                                           |
| Fremdsprachig            | er Name   |                        |                  |       |                                                                  |                                                           |
| Gruppe                   |           | Lieferanten            |                  | *     | Code Datenexport                                                 |                                                           |
| Währung                  |           | Euro                   |                  | *     |                                                                  |                                                           |
| UID-Nummer               |           | DE811988777            |                  |       | Standard-UStKennzeichen                                          | •                                                         |
|                          |           |                        |                  |       | Kategoria                                                        |                                                           |
|                          |           |                        |                  |       | Dispositionsebene                                                |                                                           |
| Allgemein                | Ansprech  | artner Ad <u>r</u> ess | sen <u>Z</u> ahl | ungst |                                                                  |                                                           |
| Allgen                   | nein      | Steuer                 |                  |       |                                                                  |                                                           |
| Steuerstatu              | s         | Pflichtia              |                  | •     |                                                                  |                                                           |
| Steuerkenn               | zeichen   |                        |                  | _     | Bemerkungen                                                      |                                                           |
|                          |           |                        |                  |       |                                                                  |                                                           |
|                          |           |                        |                  |       | Aktiv                                                            | von bis Bemerkung                                         |
|                          |           |                        |                  |       | ○ Inakti <u>v</u>                                                |                                                           |
|                          |           |                        |                  |       | O Erwejtert                                                      |                                                           |
| Latente S                | Steuern   |                        |                  |       | Mehgfachverlinkung zu Fin DATEV-Konto                            | anzberichtsvorlagen zulassen                              |
|                          |           |                        |                  |       | DATEV-Automatikkonto                                             | Nein                                                      |
|                          | -         |                        |                  |       | Erstdatenerfassung                                               | Ja 🔻                                                      |
| DATEV-Kor<br>Erstdatener | fassung   | 77330<br>Nein          |                  | *     | Anderes <u>U</u> StKennz. erlaub     Aktualisieren     Abbrechen | I <u>W</u> echseikursdifferenzen<br>en Vährungsumrechnung |

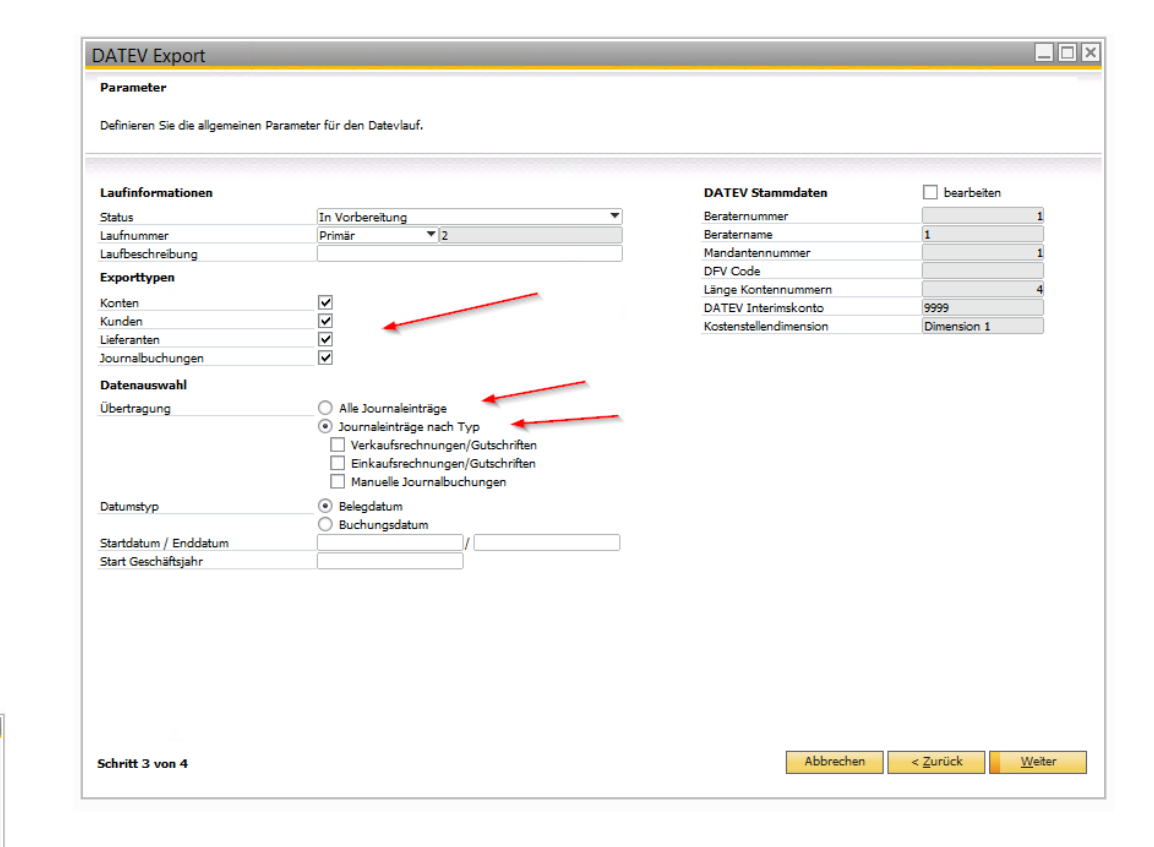

- Startdatum / Enddatum muss mit dem gewählten Zeitraum für den Export der Journalbuchungen hinterlegt werden.
- Das Feld "Start Geschäftsjahr" wird automatisch befüllt, bitte überprüfen Sie diesen Wert.

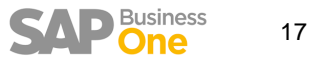

#### **DATEV Stammdaten:**

- Pr
  üfen und aktualisieren Sie die DATEV Stammdaten laut den Daten Ihres Steuerberaters.
- Um eine Bearbeitung durchführen zu können, müssen Sie die Tabelle mit dem Haken aktivieren. Das DATEV Interimskonto empfehlen wir mit 9999.
  - Dies wird z.B. f
    ür die Darstellung in der DATEV von SAP Splittbuchungen aus mehreren Zeilen ben
    ötigt.
  - Oder f
    ür die Darstellung von Auflösungsbuchungen erhaltene oder geleistete Anzahlungen innerhalb der Ausgangsrechnung.

| Definieren Sie die allgemeinen F                      | Parameter für den Datevlauf.                 |                  |                        |              |               |
|-------------------------------------------------------|----------------------------------------------|------------------|------------------------|--------------|---------------|
| Laufinformationen                                     |                                              |                  | DATEV Stammdaten       | ✓ bearbeiten |               |
| Status                                                | In Vorbereitung                              | •                | Beraternummer          |              | 1             |
| aufnummer                                             | Primär 🔻 1                                   |                  | Beratername            | 1            |               |
| aufbeschreibung                                       |                                              |                  | Mandantennummer        |              | 1             |
| xporttypen                                            |                                              |                  | DFV Code               | 1            | _             |
| Conton                                                |                                              |                  | Länge Kontennummern    |              | 4             |
| lunden                                                |                                              |                  | DATEV Interimskonto    | 9999         |               |
| ieferanten                                            |                                              |                  | Kostenstellendimension | Dimension 1  | •             |
| ournalbuchungen                                       |                                              |                  |                        |              |               |
| ournalbachungen                                       |                                              |                  |                        |              |               |
| Datenauswahl                                          |                                              |                  |                        |              |               |
| Übertragung                                           | <ul> <li>Alle Journaleinträge</li> </ul>     |                  |                        |              |               |
|                                                       | <ul> <li>Journaleinträge nach Typ</li> </ul> |                  |                        |              |               |
| Datumstyp                                             | Belegdatum                                   |                  |                        |              |               |
|                                                       | Buchungsdatum                                |                  |                        |              |               |
| startdatum / Enddatum                                 |                                              |                  |                        |              |               |
| tart Geschäftsiahr                                    | (                                            |                  |                        |              |               |
|                                                       |                                              |                  |                        |              |               |
|                                                       |                                              |                  |                        |              |               |
|                                                       |                                              |                  |                        |              |               |
| chritt 3 von 4                                        |                                              |                  | Abbrechen              | < Zurück     | Weite         |
| chritt 3 von 4<br>ystemmeldung                        |                                              |                  | Abbrechen              | < Zurück     | <u>W</u> eit  |
| chritt 3 von 4<br>ystemmeldung                        |                                              |                  | Abbrechen              | < Zurück     | <u>W</u> eita |
| chritt 3 von 4<br>ystemmeldung                        | l                                            | n Sin fortfal    | Abbrechen              | < Zurück     | <u>W</u> eita |
| chritt 3 von 4<br>ystemmeldung                        | l<br>als neuer Lauf gespeichert. Möchte      | n Sie fortfahre  | Abbrechen              | < Zurück     | <u>W</u> eit  |
| chritt 3 von 4<br>ystemmeldung<br>hre Eingaben werden | als neuer Lauf gespeichert. Möchte           | n Sie fortfahre  | Abbrechen<br>n?        | < Zurück     | <u>W</u> eit  |
| chritt 3 von 4<br>ystemmeldung<br>hre Eingaben werden | als neuer Lauf gespeichert. Möchte           | n Sie fortfahrei | Abbrechen<br>n?        | < Zurück     | <u>W</u> eite |
| chritt 3 von 4<br>ystemmeldung<br>nre Eingaben werden | als neuer Lauf gespeichert. Möchte           | n Sie fortfahrei | Abbrechen<br>n?        | < Zurück     | <u>W</u> eit  |
| chritt 3 von 4<br>ystemmeldung<br>nre Eingaben werden | als neuer Lauf gespeichert. Möchte           | n Sie fortfahrei | Abbrechen<br>n?        | < Zurück     | <u>W</u> eite |

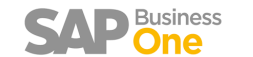

#### Export Übersicht:

- Das System zeigt Ihnen die Kopfdaten des Laufes.
  - Wie viele Buchungen werden exportiert
  - Erstelldatum, etc.
- Nach Kontrolle kann der Lauf einmalig ausgeführt werden und über die Reiter "Exportierte Daten", "Fehlermeldungen" und "Dateien" sehen Sie die Detailinformationen.
- Jeder Lauf ist im Nachgang erneut aufrufbar.

| Allgemein                   | Exportierte Daten                         | Fehlermeldungen | Dateien |                             |            |
|-----------------------------|-------------------------------------------|-----------------|---------|-----------------------------|------------|
|                             |                                           |                 |         | Datas wit California and We |            |
| Exportierte Dat             | en                                        |                 |         | Daten mit Feniern und wa    | irnungen   |
| Journalbuchunge             | en in in in in in in in in in in in in in | 15/3            |         | Journalbuchungen            | 383        |
| Konten<br>Carabii Basadaara |                                           | 0               |         | Konten                      | 0          |
| deschartspartner            |                                           | ų               |         | deschartspartner            | U          |
| Dateien                     |                                           |                 |         | Laufinformationen           |            |
| Journalbuchunge             | idatei 🗸                                  |                 |         | Aktualisiert am             | 26.04.2017 |
| Kontendatei                 |                                           |                 |         | Aktualisiert von            | manager    |
| Geschäftspartner            | datei                                     |                 |         | Erstellt am                 | 26.04.2017 |
|                             |                                           |                 |         | Erstellt von                | manager    |
|                             |                                           |                 |         |                             |            |

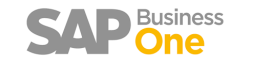

|                |                   |                 |         | 1       |                                                                                                    |                   |                      |                    |                                                 |                                    |              |    |  |  |
|----------------|-------------------|-----------------|---------|---------|----------------------------------------------------------------------------------------------------|-------------------|----------------------|--------------------|-------------------------------------------------|------------------------------------|--------------|----|--|--|
| Allgemein      | Exportierte Daten | Fehlermeldungen | Dateien |         |                                                                                                    |                   |                      |                    |                                                 |                                    |              |    |  |  |
| ournalbuchung  | en (1573) ———     |                 |         |         |                                                                                                    |                   |                      |                    | —                                               |                                    |              |    |  |  |
| Journalbuc     | hung              |                 |         | Meldung | DATEV Expo                                                                                                    | rt                |                      |                    |                                                 |                                    |              |    |  |  |
| ⇒ 1176         |                   |                 |         | ok      | Zusammenfassi                                                                                                    | ing und Speiche   | rung                 |                    |                                                 |                                    |              |    |  |  |
| → 1177         |                   |                 |         | ok      | Die Zusammenfassung zeigt die Anzahl der exportierten Journalbuchungen, Konten und Geschäftspartner, die mit diesem Datevlauf erzeugt oder simuliert wurden. |                   |                      |                    |                                                 |                                    |              |    |  |  |
| 1179           |                   |                 |         | ok      | Fehler und Warn                                                                                                    | ungen, die ein ab | schließen des Laufes | s verhindern werde | n in einem separaten Reiter angezeigt und müsse | n entweder korrigiert bzw. bestäti | gt werden    |    |  |  |
| 1190           |                   |                 |         | ok      | bevor der Lauf a                                                                                                    | ogeschlossen wer  | den kann.            |                    |                                                 |                                    |              |    |  |  |
| -/ 1160        |                   |                 |         | OK      |                                                                                                    |                   |                      |                    |                                                 |                                    |              |    |  |  |
| -> 1181        |                   |                 |         | ok      | Allgemei                                                                                                    | n Exportie        | te Daten F           | Fehlermeldungen    | Dateien                                         |                                    |              |    |  |  |
| ⇒ 1182         |                   |                 |         | ok      | ▼ Journalbu                                                                                                    | chungen (383)     |                      |                    |                                                 |                                    |              | _  |  |  |
| -> 1183        |                   |                 |         | ok      | Jour                                                                                                    | albuchung         | Meldung              | Details            |                                                 | Тур                                | Bestätiç     | gt |  |  |
| 📫 1184         |                   |                 |         | ok      | ⇒ 11                                                                                                    | 78                | 0-Line               | Ref1: 120664; H    | Konto: 8400; Gegenkonto: 14011                  | Warnung                            |              |    |  |  |
| -> 1185        |                   |                 |         | ok      | -> 11                                                                                                    | 90                | 0-Line               | Ref1: 120676; H    | Konto: 8400; Gegenkonto: 16185                  | Warnung                            | $\checkmark$ |    |  |  |
| ⇒ 1186         |                   |                 |         | ok      | -> 11                                                                                                    | 90                | 0-Line               | Ref1: 120676; H    | Konto: 8400; Gegenkonto: 16185                  | Warnung                            | $\checkmark$ |    |  |  |
| 1107           |                   |                 |         | ak      | -> 11                                                                                                    | 98                | 0-Line               | Ref1: 120681; H    | Konto: 8402; Gegenkonto: 10097                  | Warnung                            |              |    |  |  |
| -/ 110/        |                   |                 |         | UK I    |                                                                                                    | 98                | 0-Line               | Ref1: 120681; H    | Konto: 8402; Gegenkonto: 10097                  | Warnung                            |              |    |  |  |
| -> 1188        |                   |                 |         | ok      | ⇒ 12<br>⇒ 12                                                                                                    | 01                | 0-Line               | Ref1: 120684; H    | Konto: 8402; Gegenkonto: 10190                  | Warnung                            |              |    |  |  |
| -> 1189        |                   |                 |         | ok      |                                                                                                    | 11                | 0-Line               | Ref1: 120690; P    | Konto: 8402; Gegenkonto: 10192                  | Warnung                            |              |    |  |  |
| 📫 1191         |                   |                 |         | ok      |                                                                                                    | 12                | 0-Line               | Ref1: 120694; P    | Konto: 8402; Gegenkonto: 10192                  | Warnung                            |              |    |  |  |
| -> 1192        |                   |                 |         | ok      |                                                                                                    | 13                | 0-Line               | Ref1: 120696; H    | Konto: 8402; Gegenkonto: 10192                  | Warnung                            |              |    |  |  |
| 1195           |                   |                 |         | ok      | -> 12                                                                                                    | 14                | 0-Line               | Ref1: 120697; H    | Konto: 8403; Gegenkonto: 10192                  | Warnung                            |              |    |  |  |
| - 1100         |                   |                 |         | ak      | -> 12                                                                                                    | 19                | 0-Line               | Ref1: 120702; H    | Konto: 8402; Gegenkonto: 11111                  | Warnung                            |              |    |  |  |
| -/ 1150        |                   |                 |         | UK .    |                                                                                                    | 23                | 0-Line               | Ref1: 120706; H    | Konto: 8402; Gegenkonto: 11127                  | Warnung                            |              |    |  |  |
| 1197           |                   |                 |         | ok      | -> 12                                                                                                    | 26                | 0-Line               | Ref1: 120709; H    | Konto: 8402; Gegenkonto: 11156                  | Warnung                            |              |    |  |  |
| -> 1199        |                   |                 |         | ok      | -> 12                                                                                                    | 28                | 0-Line               | Ref1: 120711; H    | Konto: 8402; Gegenkonto: 11156                  | Warnung                            |              |    |  |  |
|                |                   |                 |         |         |                                                                                                    | 31                | 0-Line               | Ref1: 120714; H    | Konto: 8402; Gegenkonto: 11156                  | Warnung                            |              |    |  |  |
| nten (0)       |                   |                 |         |         |                                                                                                    | 34                | 0-Line               | Ref1: 120/1/; P    | Konto: 8402; Gegenkonto: 11156                  | Warnung                            |              |    |  |  |
| inden (0)      |                   |                 |         |         |                                                                                                    | 35                | 0-Line               | Ref1: 120718; P    | Konto: 8402; Gegenkonto: 11156                  | Warnung                            |              |    |  |  |
| aferanten (0)  |                   |                 |         |         |                                                                                                    |                   | o Line               |                    |                                                 | mannang                            |              |    |  |  |
| ererainten (U) |                   |                 |         |         | Konten (C)                                                                                                    | )                 |                      |                    |                                                 |                                    |              | _  |  |  |
|                |                   |                 |         |         | h Kundan (                                                                                                    | 0                 |                      |                    |                                                 |                                    |              |    |  |  |

Alle Fehlermeldungen befinden sich zusätzlich im Logfile, dass über die Dateien mit • exportiert werden kann.

DATEV Export

Zusammenfassung und Speicherung

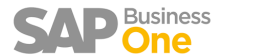

 Sie müssen alle Warnungen und Meldungen bestätigen, bevor Sie über den Reiter "Dateien" die erstellten Daten des Exports speichern können.

#### Häufige Fehlermeldungen:

- 0-Line: Eine Buchungszeile in der Journalbuchung hat den Wert 0 und wird nicht übergeben.
- 0-Block: Alle Zeilen einer Buchung haben den Wert 0,00 € (z.B. Nullrechnungen) und werden nicht an DATEV übergeben.

#### DATEV Export

#### Zusammenfassung und Speicherung

Die Zusammenfassung zeigt die Anzahl der exportierten Journalbuchungen, Konten und Geschäftspartner, die mit diesem Datevlauf erzeugt oder simuliert wurden. Fehler und Warnungen, die ein abschließen des Laufes verhindern werden in einem separaten Reiter angezeigt und müssen entweder korrigiert bzw. bestätigt werden bevor der Lauf abgeschlossen werden kann.

| -              | Exportierte D | aten Fe | ehlermeldungen  | Dateien        |                                           |         |                          |   |
|----------------|---------------|---------|-----------------|----------------|-------------------------------------------|---------|--------------------------|---|
| Journalbuchur  | ngen (383)    |         |                 |                |                                           |         |                          | _ |
| Journalbu      | ichung        | Meldung | Details         |                |                                           | Тур     | B <mark>estät</mark> igt | t |
| -> 1326        |               | 0-Line  | Ref1: 120809; I | Konto: 8402; ( | Gegenkonto: 17083                         | Warnung |                          | T |
| -> 1327        |               | 0-Line  | Ref1: 120810;   | Konto: 8402; ( | Gegenkonto: 17109                         | Warnung |                          |   |
| -> 1331        |               | 0-Line  | Ref1: 120814; I | Konto: 8402; ( | Gegenkonto: 17204                         | Warnung |                          |   |
| -> 1334        |               | 0-Line  | Ref1: 120817; I | Konto: 8402; ( | Gegenkonto: 17284                         | Warnung |                          | 1 |
| -> 1338        |               | 0-Block | Ref1: 120821; I | LineMemo: Au   | isgangsrechnungen - 20023                 | Warnung |                          |   |
| 📫 1339         |               | 0-Line  | Ref1: 120822; I | Konto: 8402; ( | Gegenkonto: 20023                         | Warnung |                          |   |
| -> 1340        |               | 0-Line  | Ref1: 120823; H | Konto: 8402; ( | Gegenkonto: 20023                         | Warnung |                          |   |
| 📫 1341         |               | 0-Line  | Ref1: 120824; I | Konto: 8402; ( | Gegenkonto: 20023                         | Warnung |                          |   |
| 📫 1343         |               | 0-Line  | Ref1: 120826; H | Konto: 8402; ( | Gegenkonto: 20069                         | Warnung |                          |   |
| 📫 1343         |               | 0-Line  | Ref1: 120826; I | Konto: 8402; ( | Gegenkonto: 20069                         | Warnung |                          |   |
| -> 1351        |               | 0-Line  | Ref1: 120834; I | Konto: 8402; ( | Gegenkonto: 20198                         | Warnung |                          |   |
| 📫 1360         |               | 0-Line  | Ref1: 120843; H | Konto: 8402; ( | Gegenkonto: 21048                         | Warnung |                          |   |
| -> 1362        |               | 0-Line  | Ref1: 120845; I | Konto: 8402; ( | Gegenkonto: 21064                         | Warnung |                          |   |
| -> 1363        |               | 0-Line  | Ref1: 120846; H | Konto: 8402; ( | Gegenkonto: 21064                         | Warnung |                          |   |
| -> 1364        |               | 0-Line  | Ref1: 120847; I | Konto: 8402; ( | Gegenkonto: 21064                         | Warnung |                          |   |
| -> 1365        |               | 0-Line  | Ref1: 120848; H | Konto: 8402; ( | Gegenkonto: 21064                         | Warnung |                          |   |
| -> 1370        |               | 0-Line  | Ref1: 120853; I | Konto: 8402; ( | Gegenkonto: 22067                         | Warnung |                          |   |
| -> 1371        |               | 0-Line  | Ref1: 120854; H | Konto: 8402; ( | Gegenkonto: 22067                         | Warnung |                          |   |
| -> 1372        |               | Interim | Automatikkon    | to mit abweich | nenden Datev-Steuerkennzeichen verwendet. | Warnung |                          |   |
| K1 (0)         |               |         |                 |                |                                           |         |                          |   |
| Kunden (0)     |               |         |                 |                |                                           |         |                          |   |
| Lieferanten (( | 0)            |         |                 |                |                                           |         |                          | _ |
|                | - /           |         |                 |                |                                           |         |                          |   |

| i 1326  | 0-Line  | Ref1: 120809; Konto: 8402; Gegenkonto: 17083                       | Warnung |   |
|---------|---------|--------------------------------------------------------------------|---------|---|
| -       |         | · ·                                                                |         |   |
|         | V Line  | Neit, 120017, Nonto, 0402, Gegenkonto, 17204                       | warnung | * |
| i 1338  | 0-Block | Ref1: 120821; LineMemo: Ausgangsrechnungen - 20023                 | Warnung | ~ |
|         |         | - *                                                                |         |   |
|         |         |                                                                    | _       |   |
| ⇒ 1372  | Interim | Automatikkonto mit abweichenden Datev-Steuerkennzeichen verwendet. | Warnung | V |
|         |         |                                                                    |         |   |
|         |         |                                                                    | -       |   |
| -> 1765 | Interim | Werte stimmen nicht mit den Journaleinträgen überein.              | Warnung | V |
| ➡ 1772  | 0-Line  | Reft: 100340: Konto: 3400: Gegenkonto: 71621                       | Warnung |   |

21

- Alle Dateien des Export-Laufes finden Sie unter "Dateien".
- Mittels dem Button "Dateien lokal speichern" kopiert das System, die erstellten Daten von den Anhängen, in den gewünschten lokalen Ordner.
- Das LogFile ist die Dokumentation der Warnungen und soll dem Steuerberater (DATEV) als Grundlage zur Überprüfung der Warnhinweise und als Dokumentation für die Belegnummernprüfung dienen.

#### **DATEV** Export

bevor der Lauf abgeschlossen werden kann.

#### 

#### Zusammenfassung und Speicherung Die Zusammenfassung zeigt die Anzahl der exportierten Journalbuchungen, Konten und Geschäftspartner, die mit diesem Datevlauf erzeugt oder simuliert wurden. Fehler und Warnungen, die ein abschließen des Laufes verhindern werden in einem separaten Reiter angezeigt und müssen entweder korrigiert bzw. bestätigt werden

Exportierte Daten Fehlermeldungen Dateien Allgemein Titel Dateityp Erstellt am Erstellt von Dateiname Dateigröße in kb Bemerkung **JournalEntriesFile** 26.04.2017 manager EXTF\_Buchungsstapel\_20170426\_133409.csv 708 LogFile 26.04.2017 77 manager Log.bd Details EXTF\_Buchungsstapel\_20170426\_13340 Titel Dateiname Тур **JournalEntriesFile** Erstellt am 26.04.2017 Bemerkung Erstellt von manager Dateien lokal speichern Abbrechen Schritt 4 von 4 < Zurück Beenden

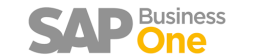